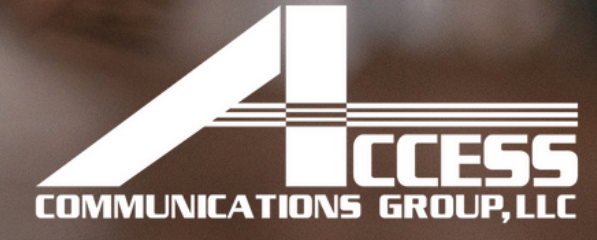

# 

# FOR ADDING AND UPDATING PROJECTS

# ACG, LLC

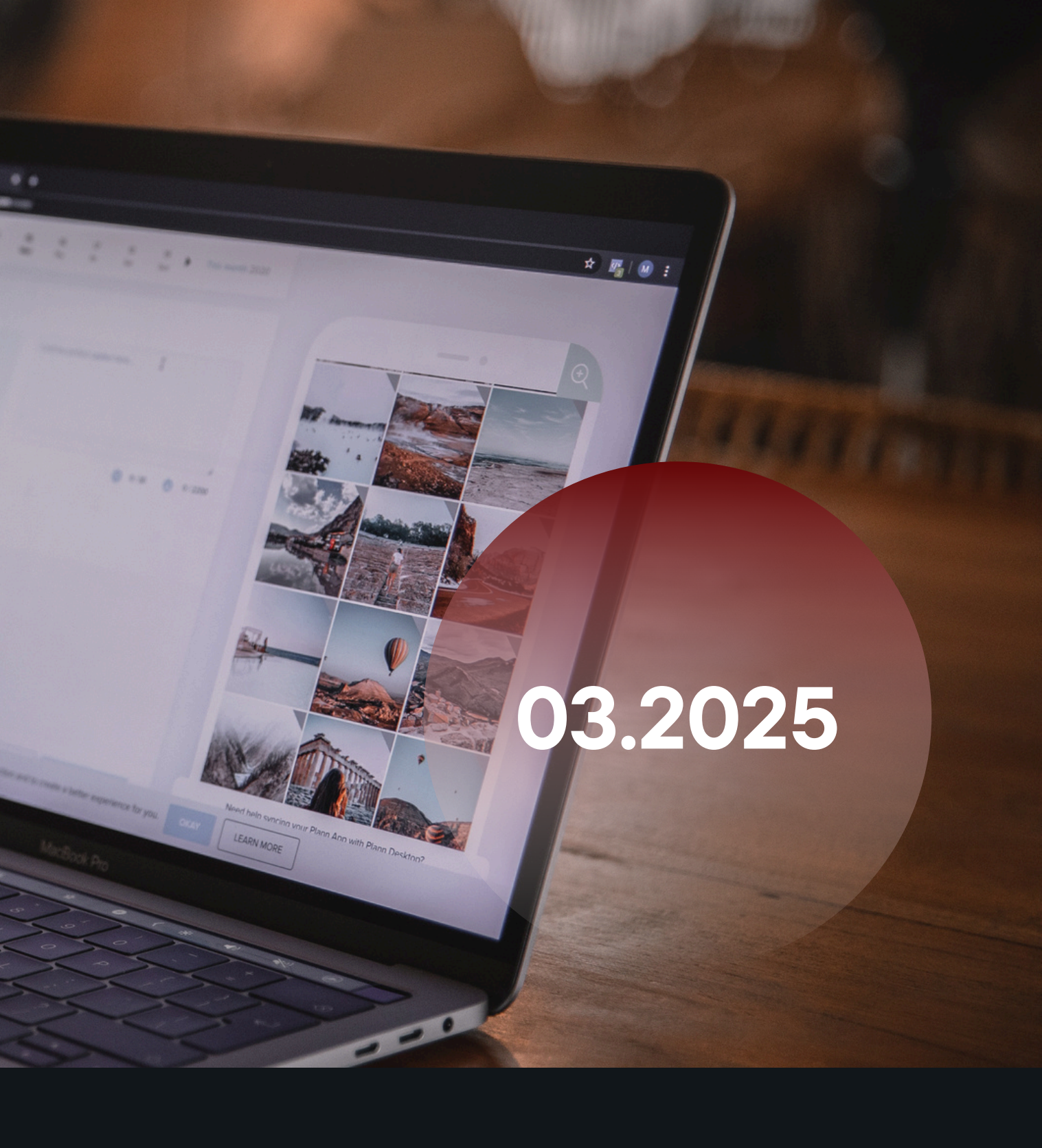

MADE BY: JUAN M. FERNÁNDEZ CHICO REV: 03.26.2025

# Create a Project's Microsite

| 🔴 🕘 📕 🖊 Dashboard                                                                                                    | d < ACG - WordPre: × + ·                                                                                                    |                                                                                                  |                                                                                                    |                            |
|----------------------------------------------------------------------------------------------------|----------------------------------------------------------------------------------------------------|--------------------------------------------------------------------------------------------------|----------------------------------------------------------------------------------------------------|----------------------------|
| ← → C                                                                                                    | cglp.net/wp-admin/                                                                                                    |                                                                                                  |                                                                                                    | * 🙆 🗄 🗄 🐇 🍪 :              |
| 🕅 🖀 ACG 🛡 0 🔸                                                                                                    | 🕂 New 🎿 Rank Math SEO 🔂 PA Assets 🔳 Insights 🕜 GoDaddy Quick Links                                                                                                    |                                                                                                  |                                                                                                    | At Howdy, Juan Fernandez 🛃 |
| 🕢 GoDaddy                                                                                                    | Dashboard                                                                                                    |                                                                                                  |                                                                                                    | Screen Options V Help V    |
| Dashboard Home Updates Insights                                                                                      | Please Setup Website Analytics to See Audience Insights         MonsterInsights, the #1 WordPress Analytics Plugin, helps you easily connect your website to         Please Connect Your Website to MonsterInsights         Learn More                   | Google Analytics, so that you can see how people find and use your website. Over 3 million websi | te owners use MonsterInsights to see the stats that matter and grow their business.                                                                                                    |                            |
| G Site Kit<br>★ Posts<br>9] Media<br>→ Popup Builder                                                                 | Elementor Data Updater<br>Database update process is running in the background. Taking a while?<br>Click here to run it now                                                                                                    |                                                                                                  |                                                                                                    | ×                          |
| <ul> <li>Pages</li> <li>Comments</li> <li>HubSpot</li> </ul>                                                         | ster Addons for Elementor has an affiliate program? If you lil                                                                                                    | xe the plugin you can become our ambassador and earn some cash!                                  |                                                                                                    | X Dismiss                  |
| <ul> <li>Rank Math SEO</li> <li>Master Addons</li> <li>Elementor</li> </ul>                                          | Master Addons for Elementor Want to help make Master Addons even more awesome? Allow Master Addons to collect non Allow No Thanks                                                                                                    | -sensitive diagnostic data and usage information. ( <u>what we collect</u> )                     |                                                                                                    | ٢                          |
| <ul> <li>Templates</li> <li>Elements</li> <li>Templately</li> <li>ElementsKit</li> </ul>                             | Congrats!         You created over 10 pages with Elementor. Great job! If you can spare a minute, please here         Happy To Help         Hide Notification                                                                                            | elp us by leaving a five star review on WordPress.org.                                           |                                                                                                    | ×                          |
| <ul> <li>Essential Addons</li> <li>UAE</li> <li>Appearance</li> <li>Plugins</li> <li>Users</li> <li>Tools</li> </ul> | Rank Your Content With the Power of PRO & A.I. <ul> <li>Unlimited Websites</li> <li>Content A.I. (Artificial Intelligence)</li> <li>Powerful Schema Generator</li> <li>24x7 Premium Support</li> <li>SEO Email Reports</li> </ul> Yes, I want better SEO |                                                                                                  |                                                                                                    | 8                          |
| Settings                                                                                                    | Rank Math Overview                                                                                                    | Quick Draft                                                                                      | Premium Addons News                                                                                                    |                            |
| Elements Insights Premium Addons for Elementor Collapse menu                                                         | Latest Blog Posts from Rank Math  NEW Content AI 2.0: Introducing AI SEO Inside WordPress Win a Free iPhone 16 Pro Max (Rank Math Giveaway) 5 Best Rewording Tools for Flawless Content                                                                  | Title Content What's on your mind?                                                               | 2024: A Year of Remarkable Updates for Premium Addons for Elementor         Build High-Converting Pages with Our Latest Premium Addons Landing Page Template         Huge Loading Speed Improvements and Fresh Options in Premium Addons         Need Help? In YouTube Channel In Facebook Community for the second second secon | Drag boxes here            |
|                                                                                                    | Blog ☑       Help ☑       Go Pro ☑         Elementor Overview       ^ ∨ ▲         Elementor v3.28.1       + Create New Page                                                                                                    | Save Draft                                                                                       |                                                                                                    |                            |
|                                                                                                    | T Create New Page                                                                                                    | WordPress Events and News                                                                        |                                                                                                    |                            |

| Pages < ACG - WordPress × + ·                                                                                                 |                                                |                        |                                        |                                                                                    |                                       |
|----------------------------------------------------------------------------------------------------|------------------------------------------------|------------------------|----------------------------------------|------------------------------------------------------------------------------------|---------------------------------------|
| 3 es acglp.com/wp-admin/edit.php?s=Projects&post_status=all&post_type=page&action=-1&m=0&seo-filter&paged=1&action            | 12=-1                                          |                        |                                        |                                                                                    | * © 🛐 🗅 🛃 🍪 :                         |
| G 🛡 0 🕂 New 🧔 🊚 Rank Math SEO 🥱 🗍 isets 💵 Insights 🕜 GoDeddy Quick Links                                                      |                                                |                        |                                        |                                                                                    | 💠 🛛 Howdy, Juan Fernandez [           |
| Pages Add New Page                                                                                                    |                                                |                        |                                        |                                                                                    | Screen Options <b>v</b> Help <b>v</b> |
| Hey there! You're currently using Bunger for a while now and we really hope you like it! Would you like to review us on Wor   | dPress and share your experience? This way yo  | ou support us develop  | ing new features for Buttonizer and sp | pread the love!                                                                    |                                       |
| ★ Review buttonizer Dismiss message or <u>send us feedback</u>                                                                |                                                |                        |                                        |                                                                                    |                                       |
| Please Satur Wabrita Analytics to See Audiance Insights                                                                       |                                                |                        |                                        |                                                                                    |                                       |
| MonsterInsights, the #1 WordPress Analytics Plugin, helps you easily connect your website to Google Analytics, so that you ca | an see how people find and use your website. C | over 3 million website | owners use MonsterInsights to see the  | e stats that matter and grow their business.                                       |                                       |
| Please Connect Your Website to MonsterInsights Learn More                                                                     |                                                |                        |                                        |                                                                                    |                                       |
|                                                                                                    |                                                |                        |                                        |                                                                                    | ×                                     |
| Elementor Data Updater<br>Database update process is running in the background. Taking a while?                               |                                                |                        |                                        |                                                                                    |                                       |
| Click here to run it now                                                                                                    |                                                |                        |                                        |                                                                                    |                                       |
|                                                                                                    |                                                |                        |                                        |                                                                                    |                                       |
| All (39)   Mine (27)   Published (39)   Trash (2)   Pillar Content (0)                                                        |                                                |                        |                                        |                                                                                    | Projects Search Pages                 |
| Bulk actions     Image: Apply     All dates     Image: Rank Math     Image: Filter                                            |                                                |                        |                                        |                                                                                    | 16 items                              |
| ☐ Title \$                                                                                                    | Author                                         | <b>•</b> ÷             | Date                                   | SEO Details 🖉                                                                      |                                       |
| About Us – Elementor                                                                                                    | Juan Fernandez                                 | _                      | Published                              | N/A                                                                                |                                       |
|                                                                                                    |                                                |                        | 2025/05/05 at 4-11 pm                  | Keyword: Not Set                                                                   |                                       |
| s                                                                                                    |                                                |                        |                                        | Links: $\mathscr{O}$ 4   $\overrightarrow{\mathbb{C}}$ 0   $\cancel{\mathbb{C}}$ 2 |                                       |
| ACG Blog — Elementor                                                                                                    | Juan Fernandez                                 | -                      | Published                              | N/A                                                                                |                                       |
|                                                                                                    |                                                |                        | 2025/03/05 at 7-32 am                  | Keyword: Not Set                                                                   |                                       |
|                                                                                                    |                                                |                        |                                        | Schema: Article<br>Links: Ø 10   ☑ 1   ☑ 1                                         |                                       |
| Career – Elementor                                                                                                    | Juan Fernandez                                 | -                      | Published                              | N/A                                                                                |                                       |
|                                                                                                    |                                                |                        | 2025/03/13 at 8:44 am                  | Keyword: Not Set                                                                   |                                       |
|                                                                                                    |                                                |                        |                                        | Schema: Article<br>Links: 𝖉 0 ⊨ 🖾 0 ⊨ 🖉 1                                          |                                       |
| City of El Paso ERCC Bonds Office Video Arrangement System El Paso, TX — Elementor                                            | Marketing ACG                                  | -                      | Published                              | N/A                                                                                |                                       |
|                                                                                                    |                                                |                        | 2025/03/18 at 9:41 am                  | Keyword: Not Set                                                                   |                                       |
|                                                                                                    |                                                |                        |                                        | Schema: Article<br>Links: 🖉 0   🖾 0   🖉 8                                          |                                       |
| ons Expert Commercial Construction Services Across the U.S. — Elementor                                                       | Marketing ACG                                  | _                      | Published                              | N/A                                                                                |                                       |
|                                                                                                    |                                                |                        | 2025/03/24 at 7:54 am                  | Keyword: Not Set                                                                   |                                       |
|                                                                                                    |                                                |                        |                                        | Schema: Article<br>Links: 🖉 16 ∣ 🖾 0 ∣ 🖉 0                                         |                                       |
| GSA Access Control & Camera Installation El Paso, TX — Elementor                                                              | Marketing ACG                                  | -                      | Published                              | N/A                                                                                |                                       |
|                                                                                                    |                                                |                        | 2025/03/25 at 3:42 pm                  | Keyword: Not Set                                                                   |                                       |
|                                                                                                    |                                                |                        |                                        | Schema: Article<br>Links: @ 4   ☑ 0   ☑ 0                                          |                                       |

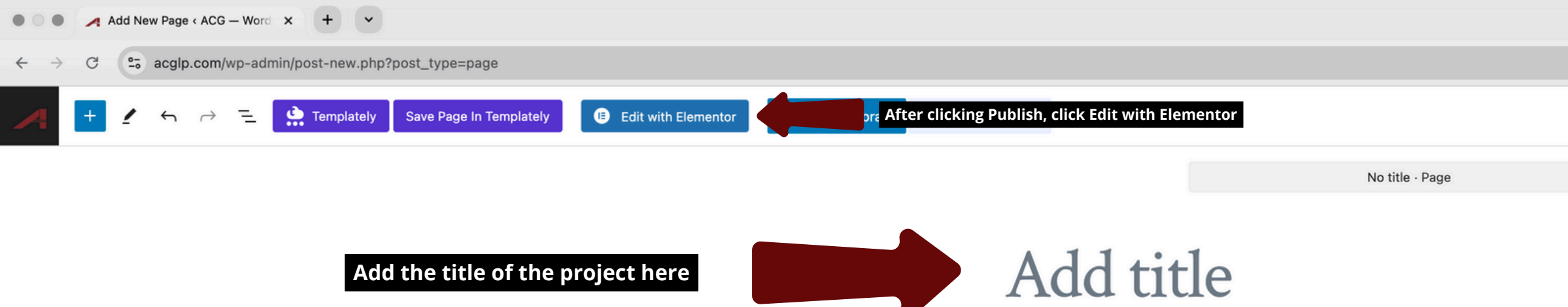

Type / to choose a block

+

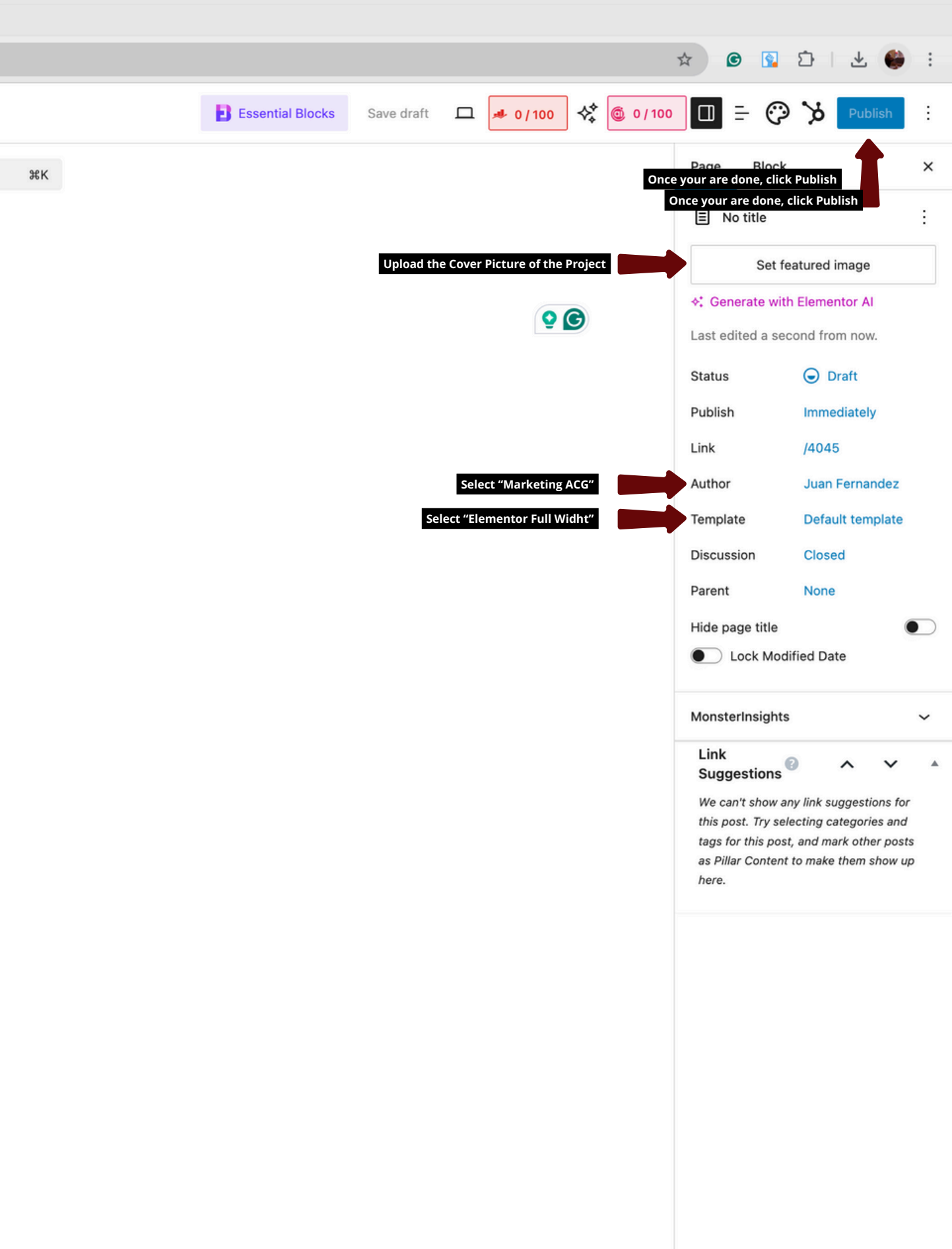

| • • • 🖊 Ec     | dit "GSA Mariposa LPOE Fib | + •                                |    |   |              |                                 |                |                             |         |
|----------------|----------------------------|------------------------------------|----|---|--------------|---------------------------------|----------------|-----------------------------|---------|
| ← → C          | 2. acglp.com/wp-admi       | post.php?post=4045&action=elemento | or |   |              |                                 |                |                             |         |
|                | ۹۶<br>۱۹                   |                                    |    |   |              | GSA Mariposa L 🗸                | © []           |                             |         |
| I              | Elements                   |                                    |    |   | 915-845-0007 | sales@acglp.com                 | 2017 Texas Ave | , El Paso, TX 799(          | 01      |
| Widgets        | Globals SEO                |                                    |    |   |              | CCESS                           | SERVICES FEDER | Al information $\checkmark$ | PROJECT |
|                |                            |                                    |    |   | LOWINDALA HO | N9 GRUUP,LLL                    |                |                             |         |
|                | H                          |                                    |    |   |              |                                 |                |                             |         |
| Container      | Grid                       |                                    |    |   |              |                                 |                |                             |         |
|                |                            |                                    |    |   |              | M                               | + •            | *: #                        | . 5     |
| ٦٢             |                            |                                    |    |   |              |                                 | Dray           | g widget here               |         |
| 11<br>Heading  | Image                      |                                    |    | L |              |                                 |                |                             |         |
|                |                            |                                    |    |   |              |                                 |                |                             |         |
| Text Editor    | Video                      |                                    |    |   | _            |                                 |                |                             |         |
|                |                            |                                    |    |   | lin          | •                               |                |                             |         |
| Button         |                            |                                    |    |   | ©2025. A     | ccess Communications Group, LLC |                |                             |         |
| <br>Spacer     | 8<br>Google Maps           | <                                  |    |   |              |                                 |                |                             |         |
| (con           |                            |                                    |    |   |              |                                 |                |                             |         |
| ✓ General      |                            |                                    |    |   |              |                                 |                |                             |         |
| Tabs           | Accordion                  |                                    |    |   |              |                                 |                |                             |         |
|                |                            |                                    |    |   |              |                                 |                |                             |         |
| Image Box      |                            |                                    |    |   |              |                                 |                |                             |         |
| 1              |                            |                                    |    |   |              |                                 |                |                             |         |
| Image Carousel | Basic Gallery              |                                    |    |   |              |                                 |                |                             |         |
| 000            | 123                        |                                    |    |   |              |                                 |                |                             |         |
| Icon List      | Counter                    |                                    |    |   |              |                                 |                |                             |         |
| ¢////1         |                            | 📕 English                          | ~  |   |              |                                 |                |                             |         |

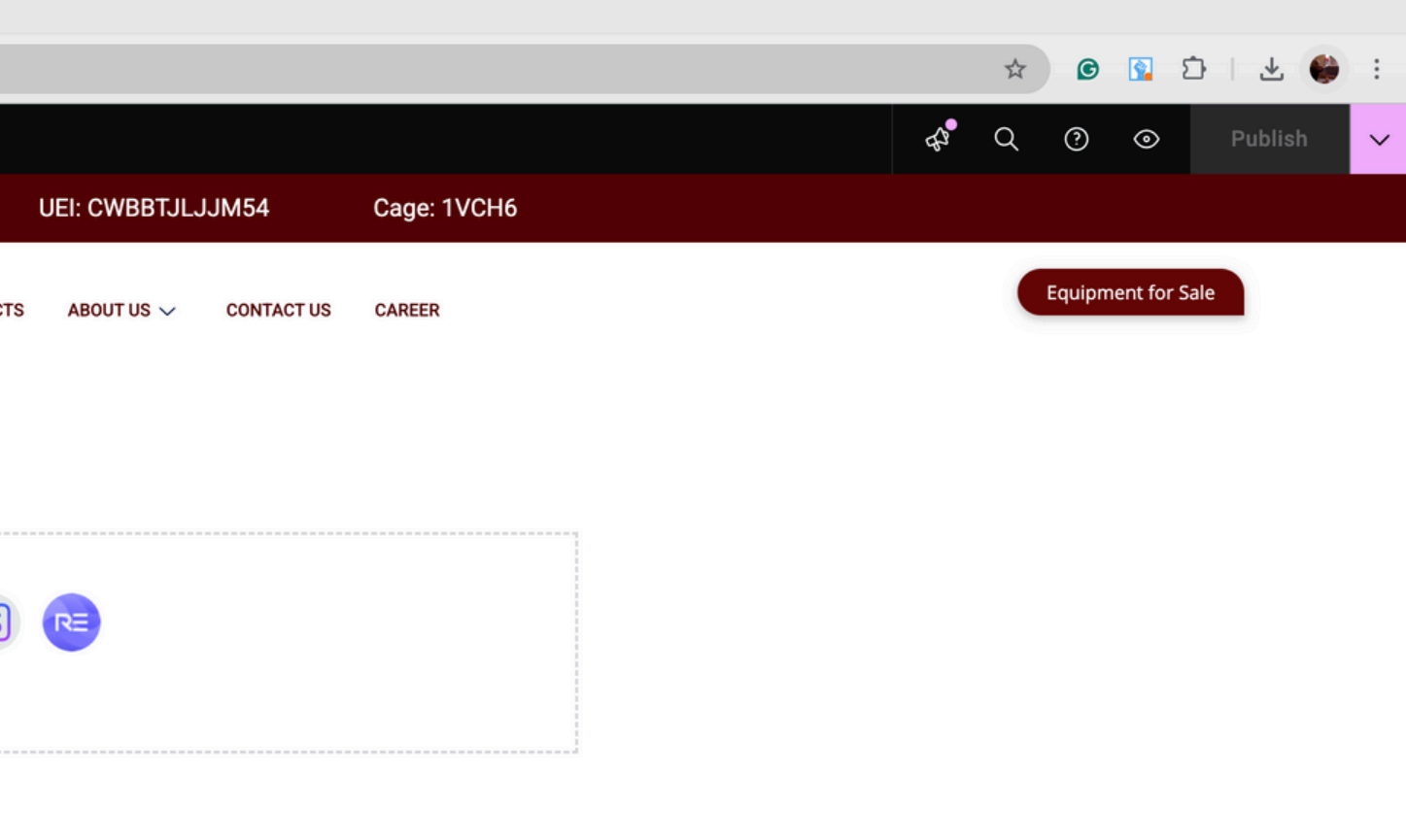

Privacy Policy

| e 💿 e 🥖 Edit "GS     | SA Mariposa LPOE Fib | : + •                                |                             |           |                    |                             |            |
|----------------------|----------------------|--------------------------------------|-----------------------------|-----------|--------------------|-----------------------------|------------|
| ← → G                | acglp.com/wp-admin   | /post.php?post=4045&action=elementor |                             |           |                    |                             |            |
| <b>e</b> + =         | $\otimes$            |                                      |                             |           | GSA Mariposa L 🗸 🔞 |                             |            |
| Eleme                | ents                 |                                      |                             |           |                    |                             |            |
| Widgets Glo          |                      |                                      |                             |           |                    |                             |            |
|                      |                      |                                      |                             |           | CESS<br>ROUP,LLC   | ERVICES FEDERAL INFORMATION | N V PROJEC |
| <del>▼</del> Layout  |                      |                                      |                             |           |                    |                             |            |
|                      |                      |                                      |                             |           |                    |                             |            |
|                      |                      |                                      |                             | Section   | Blocks Pages       | My Templates                | ۲          |
|                      |                      |                                      | Home 2                      | Section   | Juan Fernandez     | February 20, 2025           | ۲          |
| T                    |                      |                                      | Home 3                      | Section   | Juan Fernandez     | March 3 2025                | ۲          |
| II<br>Heading        | Image                |                                      | Home 3                      | Section   | luan Fernandez     | February 28, 2025           |            |
|                      |                      |                                      | Home 2                      | Page      | Juan Fernandez     | March 24, 2025              |            |
| Text Editor          | Video                |                                      | Home-2                      | raye      | Juan Fernandez     | March 5,0005                |            |
|                      |                      |                                      | Image Gallery - Carousel    | Section   | Juan Fernandez     | March 5, 2025               | ۲          |
|                      |                      |                                      | Image Gallery - Carousel    | Section   | Juan Fernandez     | February 21, 2025           | ۲          |
|                      |                      | <                                    | More Projects_Template      | Container | Juan Fernandez     | March 26, 2025              | ۲          |
|                      | Google Maps          |                                      | Our services 2              | Section   | Juan Fernandez     | March 25, 2025              | ۲          |
|                      |                      |                                      | Project Information_Templat | e Section | Juan Fernandez     | March 26, 2025              | ۲          |
|                      |                      |                                      | Services 1                  | Section   | Juan Fernandez     | March 3, 2025               | ۲          |
| <del>▼</del> General |                      |                                      | Services 1                  | Section   | Juan Fernandez     | February 26, 2025           | ۲          |
|                      |                      |                                      | Services 1                  | Section   | Juan Fernandez     | February 26, 2025           | ۲          |
| Tabs                 | Accordion            |                                      | Services 1                  | Section   | Juan Fernandez     | February 26, 2025           | ۲          |
|                      |                      |                                      | Services 2                  | Section   | Juan Fernandez     | February 26, 2025           | ۲          |
| Image Box            | lcon Box             |                                      |                             |           |                    |                             |            |
|                      |                      |                                      |                             |           |                    |                             |            |
|                      | Basic Gallery        |                                      |                             |           |                    |                             |            |

|         |               |                 |  |    | ☆ | © | ٤       | 5   , | * 😜   | :      |
|---------|---------------|-----------------|--|----|---|---|---------|-------|-------|--------|
|         |               |                 |  | ¢, | Q | ? | $\odot$ | Pul   | olish | $\sim$ |
|         |               | 54 Cage: 1      |  |    |   |   |         |       |       |        |
| 'S ABOU | T US 🗸 COI    | NTACT US CAREER |  |    |   |   |         | le    |       |        |
| Freview | )<br>T Insert | ¢ 🖻   ×         |  |    |   |   |         |       |       |        |
| Preview | ± Insert      |                 |  |    |   |   |         |       |       |        |
| Preview | ± Insert      |                 |  |    |   |   |         |       |       |        |
| Preview | ± Insert      |                 |  |    |   |   |         |       |       |        |
| Preview | ▲ Insert      |                 |  |    |   |   |         |       |       |        |
| Preview | ▲ Insert      |                 |  |    |   |   |         |       |       |        |
| Preview | ≛ Insert      |                 |  |    |   |   |         |       |       |        |
| Preview | ± Insert      | 2               |  |    |   |   |         |       |       |        |
| Preview | ▲ Insert      |                 |  |    |   |   |         |       |       |        |
| Preview | ± Insert      |                 |  |    |   |   |         |       |       |        |
| Preview | ▲ Insert      |                 |  |    |   |   |         |       |       |        |
| Preview | ± Insert      |                 |  |    |   |   |         |       |       |        |
| Preview | ≛ Insert      |                 |  |    |   |   |         |       |       |        |
| Preview | ± Insert      |                 |  |    |   |   |         |       |       |        |
| Preview | ± Insert      |                 |  |    |   |   |         |       |       |        |
|         |               |                 |  |    |   |   |         |       |       |        |

#### ← → C 🕒 acglp.com/wp-admin/post.php?post=4045&action=elementor

#### Layout

Need Help

# BONDS OFFICE VIDEO ARRANGEMENT SYSTEM

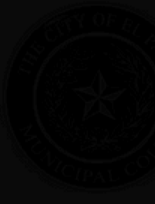

| E LIBRARY                    |           | Blocks Pages                                                  | My Templates                   |
|------------------------------|-----------|---------------------------------------------------------------|--------------------------------|
| Home 2                       |           | Juan Fernandez                                                | February 20, 2025              |
| Home 3                       |           |                                                               | March 3, 2025                  |
| Home 3                       |           |                                                               | February 28, 2025              |
| Home-2                       |           |                                                               | March 24, 2025                 |
| Image Gallery - Carousel     |           |                                                               | March 5, 2025                  |
| Image Gallery - Carousel     | Section   | Apply the settings of this C                                  | Echnicar 21, 2025              |
| More Projects_Template       | Container | Apply the settings of this c                                  |                                |
|                              |           | This will override the design, lay<br>Page you're working on. | out, and other settings of the |
| Our services 2               | Section   | i ago you to nonning oni                                      |                                |
|                              |           |                                                               | Don't apply                    |
| Project Information_Template | Section   |                                                               |                                |
| Services 1                   |           |                                                               | March 3, 2025                  |
| Services 1                   |           |                                                               | February 26, 2025              |
| Services 1                   |           |                                                               | February 26, 2025              |
| Services 1                   |           |                                                               | February 26, 2025              |
| Services 2                   |           |                                                               | February 26, 2025              |
| Single Service               |           |                                                               | February 20, 2025              |

English

O2025: Accessicommunications Group, III G

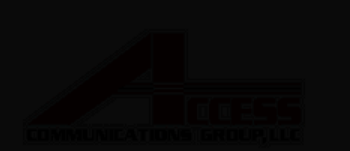

Equipment for Sale

🖈 🙆 🛐 🖸 🕹 👙 :

|         |          | Ť | φ | ۳ |     | × |  |
|---------|----------|---|---|---|-----|---|--|
| Preview | *        |   |   |   | ••• |   |  |
| review  | *        |   |   |   |     |   |  |
| review  | <u>*</u> |   |   |   |     |   |  |
| review  | ÷        |   |   |   |     |   |  |
| Preview | *        |   |   |   |     |   |  |
| Preview | *        |   |   |   |     |   |  |
| Preview | *        |   |   |   |     |   |  |
| review  | ±        |   |   |   |     |   |  |
| Preview | *        |   |   |   |     |   |  |
| Preview | Ŧ        |   |   |   |     |   |  |
| Preview | *        |   |   |   |     |   |  |
| Preview | *        |   |   |   |     |   |  |
| Preview | *        |   |   |   |     |   |  |
| Preview | *        |   |   |   |     |   |  |
| review  | *        |   |   |   |     |   |  |

| 📌 Edit "GSA Mariposa LPOE Fib | × | + | ~ |  |
|-------------------------------|---|---|---|--|
|                               |   |   |   |  |

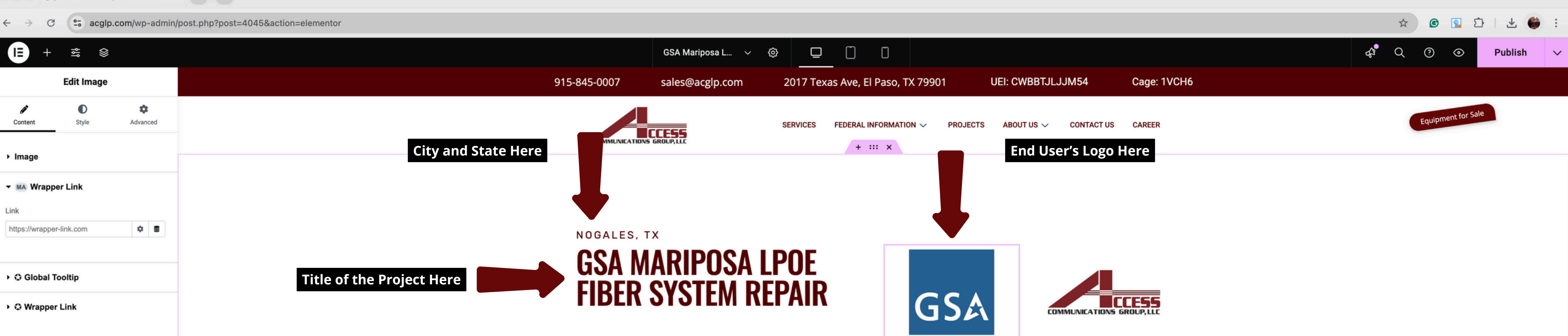

Need Help ⑦

Information of the Porject Here

Scope of Work Here

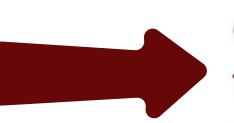

Contract Number: 47PK0724C0009 Time Frame: 01/19/24 - 06/27/24 Value: \$77,478.68 Scope of work:

End User: GSA

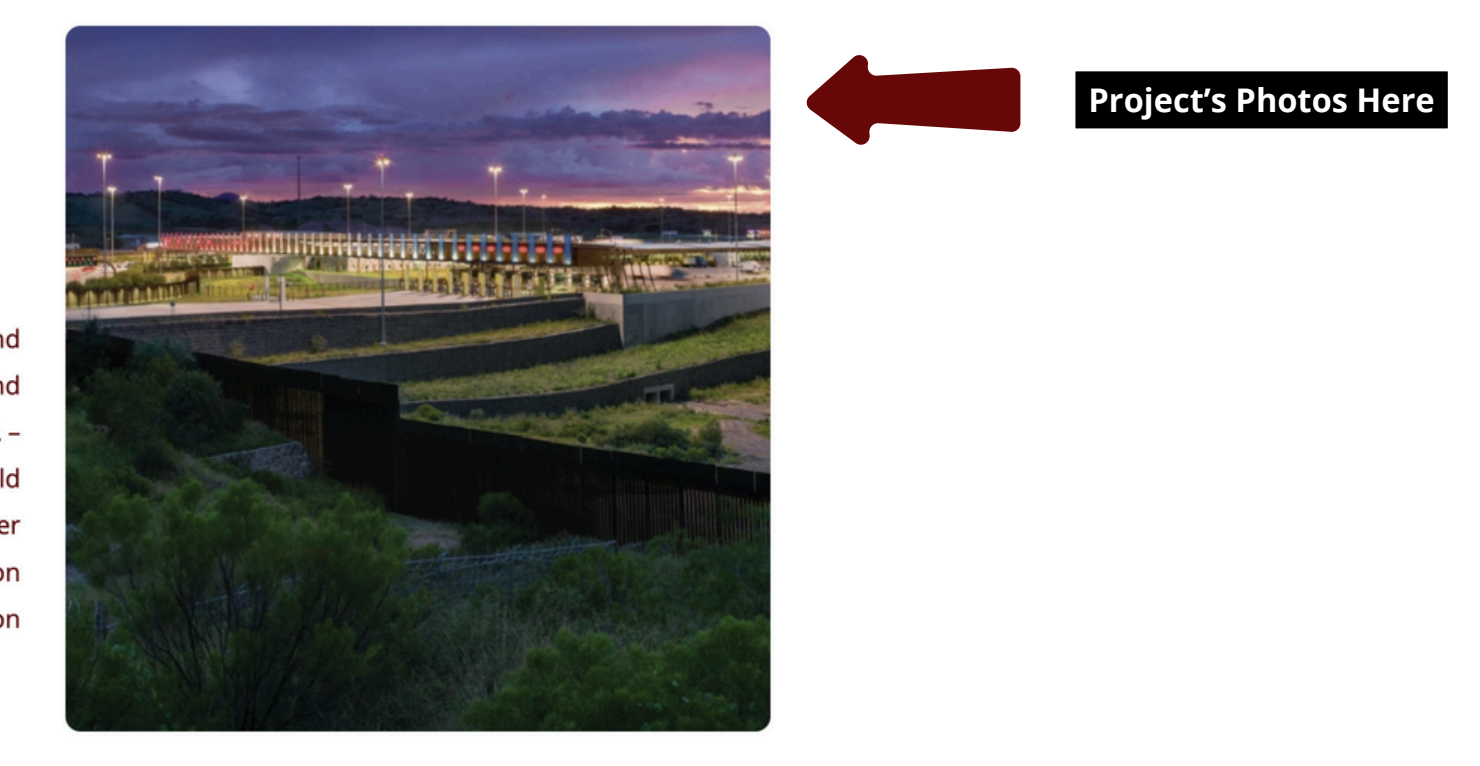

ACG provided the labor, material, on-site management and consumables to complete this project. ACG pre-builded and tested new pigtail harnesses off-site prior to arrival at GSA -Mariposa port of entry facility. Technicians replaced old damaged harnesses including both "dark" and "hot" fiber connections on-site with minimal operational down time on location, to include final testing and fiber identification markings.

## **MORE PROJECTS**

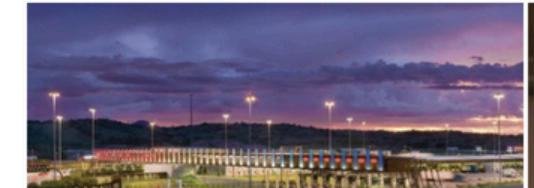

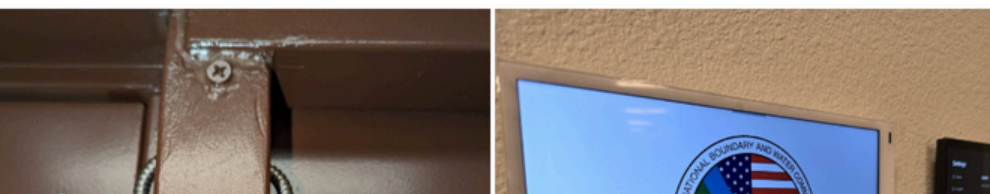

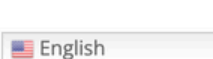

| Edit Heading Edit Image Carousel <pre> <pre></pre></pre> | ⊨ + ≝ ⊗                               |                                                             | <b>⊨</b> + ≊ ⊗         |
|----------------------------------------------------------------------------------------------------|---------------------------------------|-------------------------------------------------------------|------------------------|
| Love Dyte     • Leading     The • Eall with All     Correct Dyte     • Leading     The • Eall with All     • Correct Dyte     • Leading     The • Eall with All     • Correct Dyte     • Leading • Image Carculate     • Image Standal     • Image Resolution     • Image Resolution     • Resolution     • Resolution     • Resolution     • Resolution     • Resolution     • Resolution     • Resolution     • Resolution     • Resolution     • Resolu                                                                                                    | Edit Heading                          | Edit Image Carousel                                         | Edit Image             |
| <ul> <li>Heading</li> <li>The *: Catwink A</li> <li>Caroused Name 4: mage Caroused</li> <li>Caroused Name 4: mage Caroused</li> <li>Image Selected</li> <li>Image Selected</li> <li>Image Resolution</li> <li>Full</li> <li>Sides to Show</li> <li>Image Resolution</li> <li>Full</li> <li>Sides to Show</li> <li>Image Resolution</li> <li>Full</li> <li>Sides to Show</li> <li>Image Resolution</li> <li>Full</li> <li>Sides to Show</li> <li>Image Resolution</li> <li>Full</li> <li>Sides to Show</li> <li>Image Resolution</li> <li>Full</li> <li>Sides to Show</li> <li>Image Resolution</li> <li>Full</li> <li>Sides to Show</li> <li>Image Resolution</li> <li>Full</li> <li>Sides to Show</li> <li>Image Resolution</li> <li>Full</li> <li>Sides to Show</li> <li>Image Resolution</li> <li>Full</li> <li>Sides to Show</li> <li>Image Resolution</li> <li>Full</li> <li>Sides to Show</li> <li>Image Resolution</li> <li>Full</li> <li>Sides to Show</li> <li>Image Resolution</li> <li>Full</li> <li>Sides to Show</li> <li>Image Stretch</li> <li>Resolution</li> <li>Image Stretch</li> <li>Resolution</li> <li>Image Stretch</li> <li>Resolution</li> <li>Image Stretch</li> <li>Resolution</li> <li>Image Stretch</li> <li>Image Stretch</li> <li>Resolution</li> <li>Image Stretch</li> <li>Image Stretch</li> <li>Ima</li></ul>                                                                                                    | Content Style Advanced                | Content Style Advanced                                      | Content Style Advanced |
| Title                                                                                                    | ▼ Heading                             | ✓ Image Carousel                                            | ▼ Image                |
| BA Mariposa LPOE Fiber System Repair     Link   Pasta URL or type   ItTML Tag   HZ   Animated Headine widget   Image Resolution   Image Resolution <tr< td=""><td>Title *: Edit with Al</td><td>Carousel Name +: Image Carousel</td><td>Choose Image</td></tr<>                                                                                                    | Title *: Edit with Al                 | Carousel Name +: Image Carousel                             | Choose Image           |
| Lik   Pastu LRL or type   HTML Tag   HZ   Animated Headline widget   Image Resolution   Wapper Link   O Global Tooltip   Need Help O   Additional Options Maraper Link Additional Options Maraper Link O Winapper Link Need Help O Need Help O Need                                                                                                    | GSA Mariposa LPOE Fiber System Repair | 1 Images Selected                                           |                        |
| Past URL or type     HTML Tag        HTML Tag        Sides to Show     Sides to Show     Sides to Show     Image Resolution     Sides to Show     Sides to Show     Sides to Show     Sides to Show     Sides to Show     Image Resolution     Mainated Headline widget     Sides to Show     Image Resolution     Sides to Show     Image Resolution     Sides to Show     Sides to Show     Image Resolution     Image Resolution     Image Resolution     Image Resolution     Image Resolution     Image Resolution     Image Resolution     Image Resolution     Image Resolution     Image Resolution     Image Resolution     Image Resolution        Image Resolution     Image Resolution        Image Resolution                                                                                                    | Link                                  |                                                             |                        |
| HTML Tag H2   Animated Headline widget Image Stretch   Image Stretch Ves   Image Stretch Ves   Navigation Arrows   Previous Arrow Icon Image Stretch   Next Arrow Icon Image Stretch   Next Arrow Icon Image Stretch   Need Help ① Image Stretch   Need Help ① Image Stretch   Need Help ① Image Stretch   Need Help ① Image Stretch                                                                                                    | Paste URL or type                     | Image Resolution Full 👻                                     | Image Resolution Full  |
| Animated Headline widget  Image Stretch Image Stretch Imag                                                                                                    | HTML Tag +                            | Slides to Show 📮 1 👻                                        | Caption Vone -         |
| Navigation     Navigation        Navigation        Previous Arrow Icon        Net Arrow Icon     Net Arrow Icon     Net Help ⑦        Net Help ⑦                                                                           <                                                                                                    | Animated Headline widget              | Image Stretch Yes -                                         | Link None 💌            |
|                                                                                                    | N Wranner Link                        | Navigation Arrows -                                         |                        |
|                                                                                                    |                                       | Previous Arrow Icon < 🏖 ★                                   | MA Wrapper Link        |
| > O Wrapper Link     Link     Link     Link     Link     Link     Link     Link     Link     Link     Link     Link     Link     Link     Link     Link     Link     Link     Link     Link     Link     Link     Manage your site's lightbox settings in the Lightbox     Need Help ⑦     Caption     None        Caption     Caption        Caption                                                                                                    | ▶ ۞ Global Tooltip                    | Next Arrow Icon > 🕹 🚖                                       | ▶ ۞ Global Tooltip     |
| Need Help ⑦     Lightbox     Manage your site's lightbox settings in the Lightbox     Panel.     Caption     None     Carousel PRO widget     Additional Options      • Additional Options       • © Wrapper Link       • © Wrapper Link      Need Help ⑦                                                                                                    | Wrapper Link                          | Link Media File 👻                                           | ▶ ۞ Wrapper Link       |
| Need Help ⑦     Manage your site's lightbox settings in the Lightbox     panel.     Caption     None     Caption     Caption     Caption     Caption     Need Help ⑦     Need Help ⑦     Need Help ⑦     Need Help ⑦     Need Help ⑦     Need Help ⑦     Need Help ⑦     Need Help ⑦     Need Help ⑦                                                                                                    |                                       | Lightbox Default -                                          |                        |
| Caption None Carousel PRO widget  Carousel PRO widget  Additional Options  Ma Wrapper Link  Global Tooltip  Ked Help ①                                                                                                    | Need Help ⑦                           | Manage your site's lightbox settings in the Lightbox panel. | Need Help ⑦            |
| Carousel PRO widget  Additional Options  Additional Options  MA Wrapper Link  Global Tooltip  Carousel Help ⑦                                                                                                    |                                       | Caption None -                                              |                        |
| <ul> <li>Additional Options</li> <li>MA Wrapper Link</li> <li></li></ul>                                                                                                    |                                       | Carousel PRO widget                                         |                        |
| <ul> <li>MA Wrapper Link</li> <li>Colobal Tooltip</li> <li>Wrapper Link</li> </ul>                                                                                                    |                                       | Additional Options                                          |                        |
| <ul> <li>◆ Global Tooltip</li> <li>◆ Wrapper Link</li> </ul>                                                                                                    |                                       | MA Wrapper Link                                             |                        |
| ► ♥ Wrapper Link                                                                                                    |                                       | ▶ ۞ Global Tooltip                                          |                        |
| Need Help ⑦                                                                                                    |                                       | ► 😂 Wrapper Link                                            |                        |
| Need Help ⑦                                                                                                    |                                       |                                                             |                        |
|                                                                                                    |                                       | Need Help ⑦                                                 |                        |

Change titles, texts and picture in the Left Section of the menu.

Click the editing pencil in the top right corner of each text or photo.

All images must be in a square format, preferably using 500x500 px.

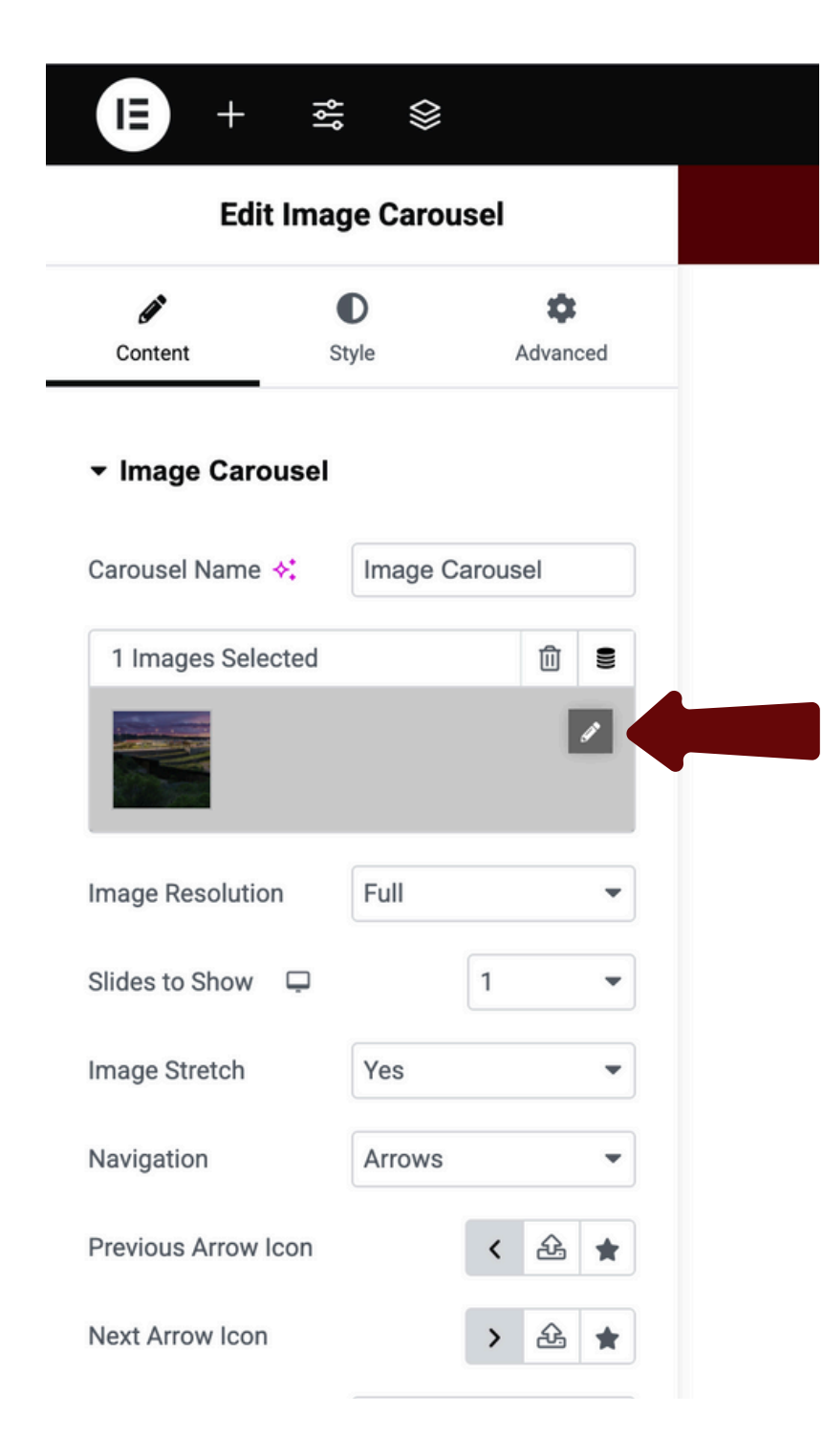

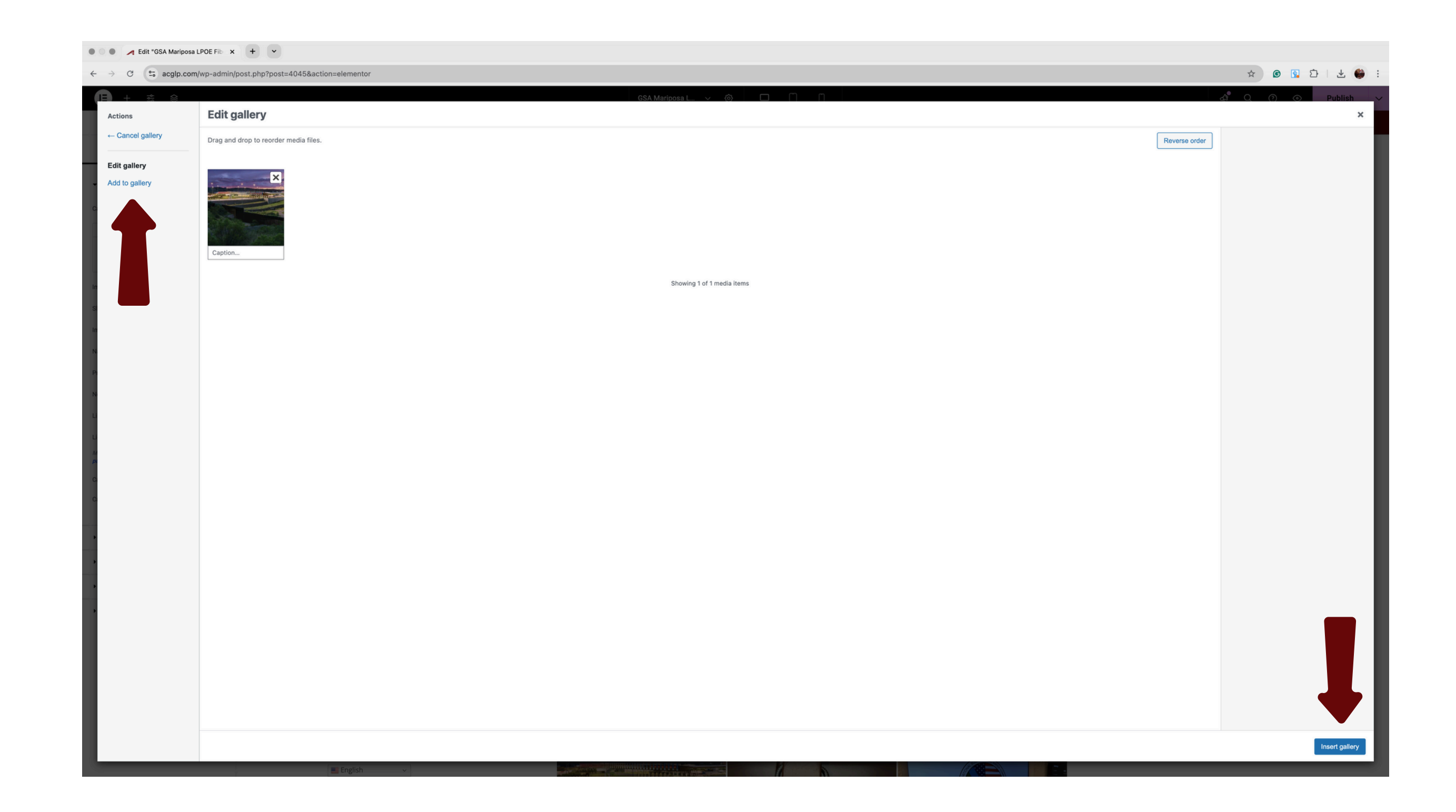

For the project photo carousel, select and sort the photos and click Insert gallery.

| 🛃 Edit "GSA Mariposa LPOE Fib | × | + |  |
|-------------------------------|---|---|--|
|                               |   |   |  |

Global Tooltip

• O Wrapper Link

Need Help ⑦

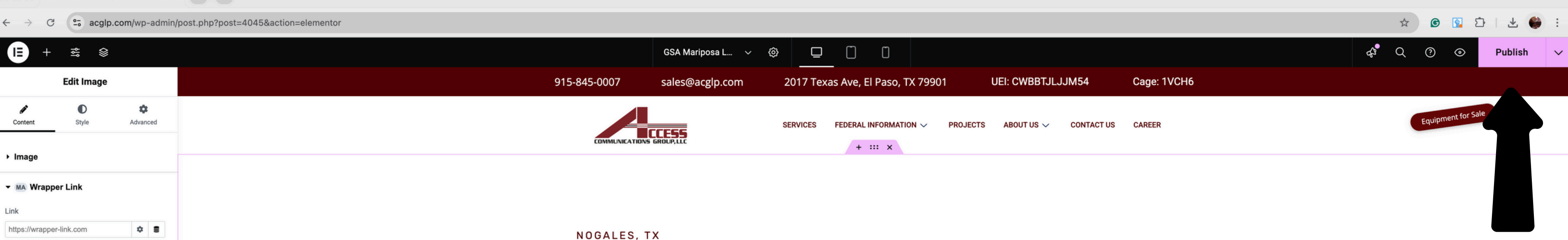

## **GSA MARIPOSA LPOE FIBER SYSTEM REPAIR**

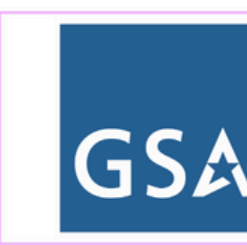

End User: GSA Contract Number: 47PK0724C0009 Time Frame: 01/19/24 - 06/27/24 Value: \$77,478.68 Scope of work:

ACG provided the labor, material, on-site management and consumables to complete this project. ACG pre-builded and tested new pigtail harnesses off-site prior to arrival at GSA -Mariposa port of entry facility. Technicians replaced old damaged harnesses including both "dark" and "hot" fiber connections on-site with minimal operational down time on location, to include final testing and fiber identification markings.

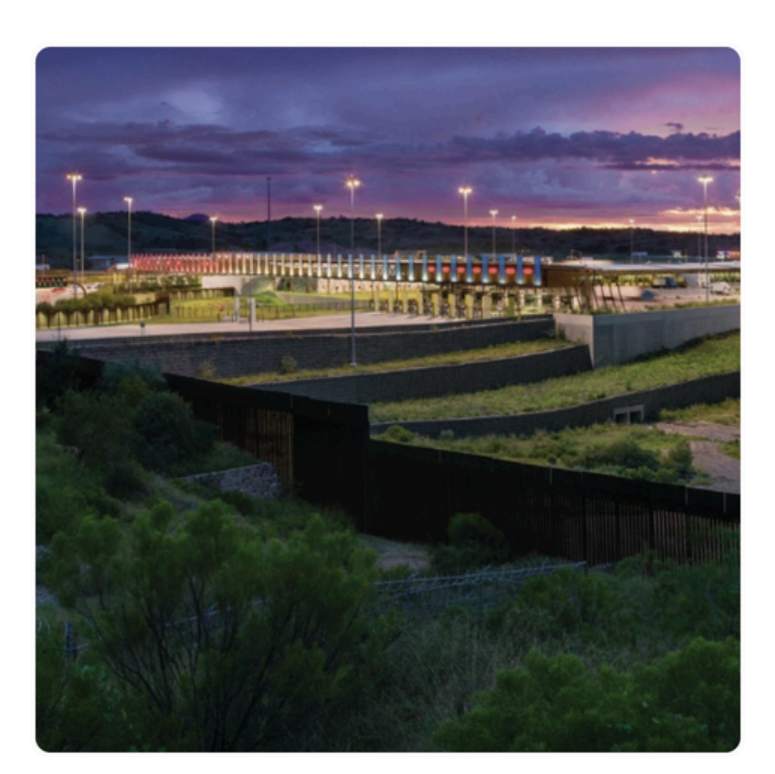

## **MORE PROJECTS**

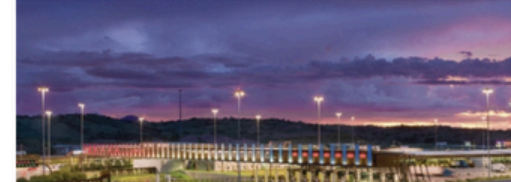

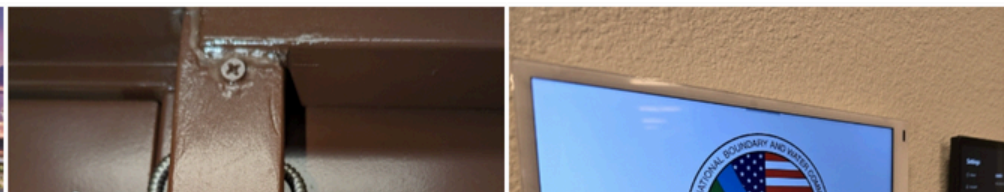

English

~

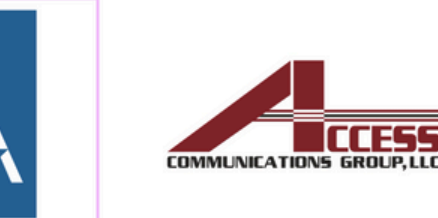

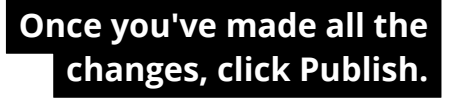

| 🛃 Edit "GSA Mariposa LPOE Fib | × | + |  |
|-------------------------------|---|---|--|
|                               |   |   |  |

Global Tooltip

• O Wrapper Link

Need Help ⑦

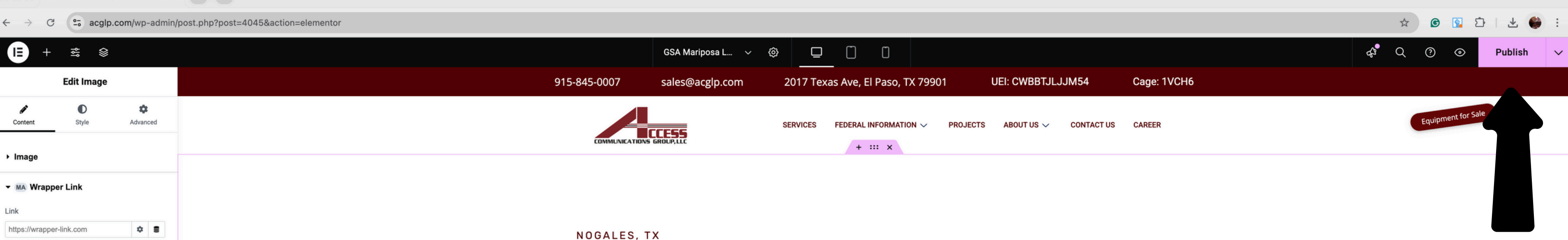

## **GSA MARIPOSA LPOE FIBER SYSTEM REPAIR**

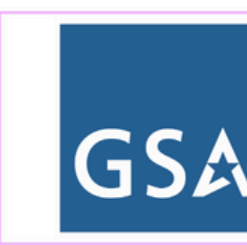

End User: GSA Contract Number: 47PK0724C0009 Time Frame: 01/19/24 - 06/27/24 Value: \$77,478.68 Scope of work:

ACG provided the labor, material, on-site management and consumables to complete this project. ACG pre-builded and tested new pigtail harnesses off-site prior to arrival at GSA -Mariposa port of entry facility. Technicians replaced old damaged harnesses including both "dark" and "hot" fiber connections on-site with minimal operational down time on location, to include final testing and fiber identification markings.

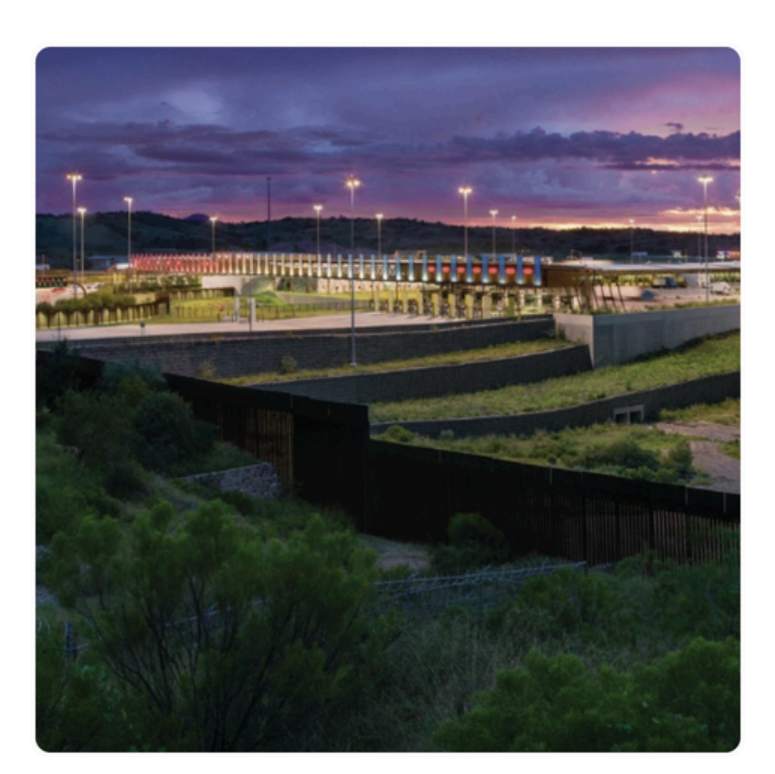

## **MORE PROJECTS**

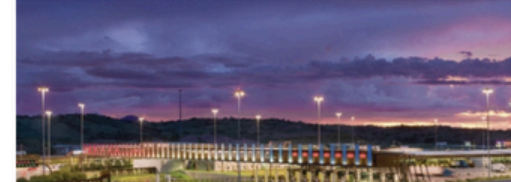

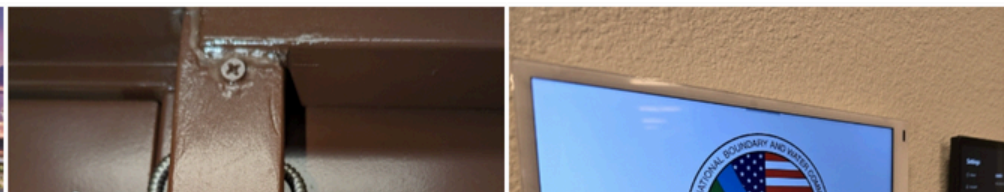

English

~

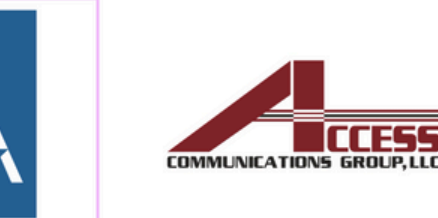

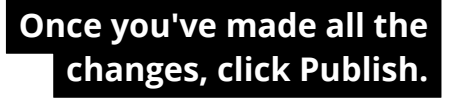

# Update the Projects page

▲ Log In < ACG - WordPress × + </li>
 ★ → C 
 C 
 acglp.net/wp-login.php?redirect\_to=https%3A%2F%2Facglp.net%2Fwp-admin%2F&reauth=1

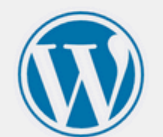

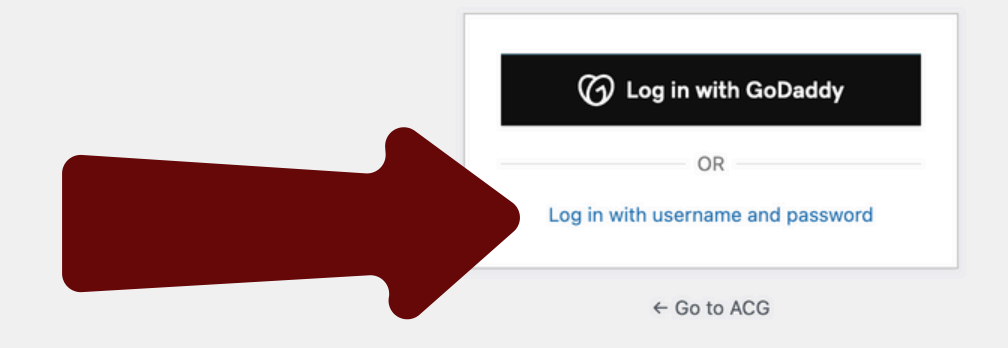

ශ 🖈 🕑 🗹 🕹 😂 :

• • • A Log In < ACG - WordPress x + •

← → C 🙁 acglp.net/wp-login.php?redirect\_to=https%3A%2F%2Facglp.net%2Fwp-admin%2F&reauth=1&wpaas-standard-login=1

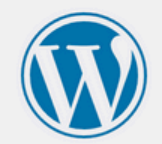

| Jmfernandez |     |    |  |
|-------------|-----|----|--|
| Password    |     |    |  |
| •••••       |     | •  |  |
| Remember Me | Log | In |  |

Lost your password?

← Go to ACG

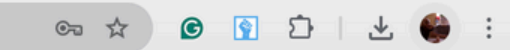

| 🖲 🔵 🥖 Dashboar                                                                                                    | rd < ACG - WordPres × + ·                                                                                                    |                                                                                                  |                                                                                                    |                                       |  |  |  |  |  |
|----------------------------------------------------------------------------------------------------|----------------------------------------------------------------------------------------------------|--------------------------------------------------------------------------------------------------|----------------------------------------------------------------------------------------------------|---------------------------------------|--|--|--|--|--|
| ← → C                                                                                                    | cglp.net/wp-admin/                                                                                                    |                                                                                                  |                                                                                                    | * 🙆 🗄 🗄 🐇 🍪 :                         |  |  |  |  |  |
| 🕅 🖀 ACG 투 0                                                                                                    | 🕂 New 🎿 Rank Math SEO 🚯 PA Assets 🔳 Insights 🕜 GoDaddy Quick Links                                                                                                    |                                                                                                  |                                                                                                    | 🛠 🛛 Howdy, Juan Fernandez 🚪           |  |  |  |  |  |
| 🕢 GoDaddy                                                                                                    | Dashboard                                                                                                    |                                                                                                  |                                                                                                    | Screen Options <b>▼</b> Help <b>▼</b> |  |  |  |  |  |
| Dashboard Home Updates Insights                                                                                      | Please Setup Website Analytics to See Audience Insights         MonsterInsights, the #1 WordPress Analytics Plugin, helps you easily connect your website to         Please Connect Your Website to MonsterInsights         Learn More                                                                                                    | Google Analytics, so that you can see how people find and use your website. Over 3 million websi | te owners use MonsterInsights to see the stats that matter and grow their business.                                                                                                    |                                       |  |  |  |  |  |
| G Site Kit<br>★ Posts<br>9] Media<br>→ Popup Builder                                                                 | Elementor Data Updater<br>Database update process is running in the background. Taking a while?<br>Click here to run it now                                                                                                    |                                                                                                  |                                                                                                    | ×                                     |  |  |  |  |  |
| <ul> <li>Pages</li> <li>Comments</li> <li>HubSpot</li> </ul>                                                         | ster Addons for Elementor has an affiliate program? If you li                                                                                                    | ke the plugin you can become our ambassador and earn some cash!                                  |                                                                                                    | X Dismiss                             |  |  |  |  |  |
| <ul> <li>Rank Math SEO</li> <li>Master Addons</li> <li>Elementor</li> </ul>                                          | h SEO<br>ddons Want to help make Master Addons even more awesome? Allow Master Addons to collect non-sensitive diagnostic data and usage information. (what we collect)<br>Allow No Thanks                                                                                                    |                                                                                                  |                                                                                                    |                                       |  |  |  |  |  |
| <ul> <li>Templates</li> <li>Elements</li> <li>Templately</li> <li>ElementsKit</li> </ul>                             | es to congrate to the star review on WordPress.org.<br>skit b to the problem to the star review on WordPress.org.<br>Happy To Help Hide Notification                                                                                                    |                                                                                                  |                                                                                                    |                                       |  |  |  |  |  |
| <ul> <li>Essential Addons</li> <li>UAE</li> <li>Appearance</li> <li>Plugins</li> <li>Users</li> <li>Tools</li> </ul> | Rank Your Content With the Power of PRO & A.I.Image: Order of PRO & A.I.Image: Order of PRO & A.I.Image: Order of PRO & A.I.Image: Order of PRO & A.I.Image: Order of PRO & A.I.Image: Order of PRO & A.I.Image: Order of PRO & A.I.Image: Order of Prover of PRO & A.I.Image: Order of Prover of PRO & A.I.Image: Order of Prover of Prover of Prove of Prove of Pr |                                                                                                  |                                                                                                    |                                       |  |  |  |  |  |
| <ul> <li>Settings</li> <li>Unlimited<br/>Elements</li> </ul>                                                         | Rank Math Overview                                                                                                    | Quick Draft ^ × *                                                                                | Premium Addons News                                                                                                    |                                       |  |  |  |  |  |
| <ul> <li>Insights</li> <li>Premium Addons<br/>for Elementor</li> <li>Collapse menu</li> </ul>                        | Latest Blog Posts from Rank Math  NEW Content AI 2.0: Introducing AI SEO Inside WordPress Win a Free iPhone 16 Pro Max (Rank Math Giveaway) 5 Best Rewording Tools for Flawless Content                                                                                                    | Title Content What's on your mind?                                                               | 2024: A Year of Remarkable Updates for Premium Addons for Elementor         Build High-Converting Pages with Our Latest Premium Addons Landing Page Template         Huge Loading Speed Improvements and Fresh Options in Premium Addons         Need Help? I YouTube Channel Sector Facebook Community f | Drag boxes here                       |  |  |  |  |  |
|                                                                                                    | Blog ☑       Help ☑       Go Pro ☑         Elementor Overview       ^ ∨ ▲                                                                                                    | Save Draft                                                                                       |                                                                                                    |                                       |  |  |  |  |  |
|                                                                                                    | Elementor v3.28.1 + Create New Page                                                                                                    | WordPress Events and News                                                                        |                                                                                                    |                                       |  |  |  |  |  |

| Pages < AC                      | G – WordPress × + ·                                                                                                    |                                           |                 |                                                        |                                                                             |          |                   |               |      |
|---------------------------------|----------------------------------------------------------------------------------------------------|-------------------------------------------|-----------------|--------------------------------------------------------|-----------------------------------------------------------------------------|----------|-------------------|---------------|------|
| ÷ → C ac                        | glp.com/wp-admin/edit.php?s=Projects&post_status=all&post_type=page&action=-1&m=0&seo-filter&paged=1&action2=-1                             |                                           |                 |                                                        |                                                                             | \$       | c 🛐 🖸             | 🕹 🗳           | :    |
| ) 🖀 ACG 🛡 0 🕂                   | - New 💩 🏓 Rank Math SEO 😏 PA Assets 💵 Insights 🕜 GoDaddy Quick Links                                                                        |                                           |                 |                                                        |                                                                             |          | <b>♦</b> ♦ Howdy, | Juan Fernande | ez 📘 |
| ට GoDaddy                       | Pages         Add New Page         Search results for: Projects                                                                             |                                           |                 |                                                        |                                                                             |          | Screen Options    | ▼ Help        | •    |
| Dashboard                       | Hey there! You're currently using Buttonizer for a while now and we really hope you like it! Would you like to review us on WordPress and s | share your experience? This way you supp  | ort us develop  | ing new features for Buttonizer and spread the love!   |                                                                             |          |                   |               |      |
| Site Kit                        | ★ Review buttonizer Dismiss message or send us feedback                                                                                     |                                           |                 |                                                        |                                                                             |          |                   |               |      |
| Posts                           |                                                                                                    |                                           |                 |                                                        |                                                                             |          |                   |               | 5    |
| 7 Media                         | MonsterInsights, the #1 WordPress Analytics Plugin, helps you easily connect your website to Google Analytics, so that you can see how p    | eople find and use your website. Over 3 m | nillion website | owners use MonsterInsights to see the stats that matte | er and grow their business.                                                 |          |                   |               |      |
| _ Pages                         | Please Connect Your Website to MonsterInsights Learn More                                                                                   |                                           |                 |                                                        |                                                                             |          |                   |               |      |
| All Pages                       |                                                                                                    |                                           |                 |                                                        |                                                                             |          |                   |               | 4    |
| Add New Page                    | Elementor Data Updater                                                                                                    |                                           |                 |                                                        |                                                                             |          |                   | 3             | <    |
| Comments                        | Database update process is running in the background. Taking a while?                                                                       |                                           |                 |                                                        |                                                                             |          |                   |               |      |
| 🗴 HubSpot                       | Click here to run it now                                                                                                    |                                           |                 |                                                        |                                                                             |          |                   |               |      |
| I Rank Math SEO                 | All (20) $\perp$ Mine (27) $\perp$ Dublished (20) $\perp$ Trash (2) $\perp$ Dillar Content (0)                                              |                                           |                 |                                                        |                                                                             |          | ]                 |               | 5    |
| Master Addons                   |                                                                                                    |                                           |                 |                                                        |                                                                             | Projects |                   | Search Pag    | es   |
| Elementor                       | Bulk actions     V     Apply     All dates     V     Rank Math     V     Filter                                                             |                                           |                 |                                                        |                                                                             |          |                   | 16 it         | ems  |
| Templates                       | □ Title \$                                                                                                    | Author                                    | <b>P</b> ÷      | Date 💂                                                 | SEO Details 🖉                                                               |          |                   |               |      |
|                                 | About Us – Elementor                                                                                                    | Juan Fernandez                            | -               | Published<br>2025/03/03 at 4:11 pm                     | N/A                                                                         |          |                   |               |      |
| ElementsKit                     |                                                                                                    |                                           |                 |                                                        | Keyword: Not Set                                                            |          |                   |               |      |
| Noyal Addons                    |                                                                                                    |                                           |                 |                                                        | Links: $\mathscr{O}$ 4   $\overrightarrow{\Omega}$ 0   $\cancel{\square}$ 2 |          |                   |               |      |
| Essential Addons                | ACG Blog – Elementor                                                                                                    | Juan Fernandez                            | -               | Published                                              | N/A                                                                         |          |                   |               |      |
| UAE                             |                                                                                                    |                                           |                 | 2025/03/05 at 7:32 am                                  | Keyword: Not Set                                                            |          |                   |               |      |
| Appearance                      |                                                                                                    |                                           |                 |                                                        | Schema: Article                                                             |          |                   |               |      |
| 🖌 Plugins                       |                                                                                                    | luan Fernandez                            | _               | Published                                              |                                                                             |          |                   |               |      |
| 🛓 Users                         |                                                                                                    | Sum emanaez                               |                 | 2025/03/13 at 8:44 am                                  | N/A<br>Keyword: Not Set                                                     |          |                   |               |      |
| 🗲 Tools                         |                                                                                                    |                                           |                 |                                                        | Schema: Article                                                             |          |                   |               |      |
| Settings                        |                                                                                                    |                                           |                 |                                                        | Links: 🖉 0   🖾 0   🖉 1                                                      |          |                   |               |      |
| Buttornizer                     | City of El Paso ERCC Bonds Office Video Arrangement System El Paso, TX — Elementor                                                          | Marketing ACG                             | -               | Published<br>2025/03/18 at 9:41 am                     | N/A                                                                         |          |                   |               |      |
| Unlimited<br>Elements           |                                                                                                    |                                           |                 |                                                        | Keyword: Not Set<br>Schema: Article                                         |          |                   |               |      |
| 🕵 Insights                      |                                                                                                    |                                           |                 |                                                        | Links: 🖉 0   🖾 0   🖾 8                                                      |          |                   |               |      |
| Premium Addons<br>for Elementor | Expert Commercial Construction Services Across the U.S. – Elementor                                                                         | Marketing ACG                             | -               | Published                                              | N/A                                                                         |          |                   |               |      |
| Collapse menu                   |                                                                                                    |                                           |                 | 2025/03/24 at 7-54 am                                  | Keyword: Not Set                                                            |          |                   |               |      |
|                                 |                                                                                                    |                                           |                 |                                                        | Schema: Article<br>Links: 🖉 16   ট 0   🖉 0                                  |          |                   |               |      |
|                                 | GSA Access Control & Camera Installation El Paso, TX — Elementor                                                                            | Marketing ACG                             | _               | Published                                              | N/A                                                                         |          |                   |               |      |
|                                 |                                                                                                    |                                           |                 | 2025/03/25 at 3:42 pm                                  | Keyword: Not Set                                                            |          |                   |               |      |
|                                 |                                                                                                    |                                           |                 |                                                        | Schema: Article<br>Links: 𝔐 4   ☑ 0   ☑ 0                                   |          |                   |               |      |

| ● ○ ● 🛃 Pages < ACG - WordPress X + ✓                                                                                 |                                                                                                    |                |            |                                     |  |  |  |
|----------------------------------------------------------------------------------------------------|----------------------------------------------------------------------------------------------------|----------------|------------|-------------------------------------|--|--|--|
| C C acglp.com/wp-admin/edit.php?s=Projects&post_status=all&post_type=page&action=-1&m=0&seo-filter&paged=1&action2=-1 |                                                                                                    |                |            |                                     |  |  |  |
| 🚯 🖀 ACG 🛡 0 🕂                                                                                                    | New 💩 🚚 Rank Math SEO 🚯 PA Assets 🔳 Insights 🕜 GoDaddy Quick Links                                                                                            |                |            |                                     |  |  |  |
| <ul> <li>GoDaddy</li> <li>Dashboard</li> <li>G Site Kit</li> </ul>                                                    | Honeywell Santa Teresa Middle School (GISD) Fire Alarm Cabling Santa Teresa, NM — Elementor                                                                   | Marketing ACG  | -          | Published<br>2025/03/18 at 10:43 am |  |  |  |
| <ul> <li>Posts</li> <li>Media</li> <li>Popup Builder (2)</li> <li>Pages</li> </ul>                                    | IBWC Conference Room Upgrade El Paso, TX — Elementor                                                                                                    | Marketing ACG  | -          | Published<br>2025/03/25 at 3:36 pm  |  |  |  |
| All Pages<br>Add New Page<br>Comments<br>HubSpot                                                                      | IBWC Install High Lighting — Elementor                                                                                                    | Juan Fernandez | -          | Published<br>2025/03/07 at 8:13 am  |  |  |  |
| <ul> <li>Rank Math SEO</li> <li>Master Addons</li> <li>Elementor</li> </ul>                                           | ICE/DHS Barracks Access Control El Paso, Texas — Elementor                                                                                                    | Marketing ACG  | -          | Published<br>2025/03/24 at 3:23 pm  |  |  |  |
| <ul> <li>Templates</li> <li>Elements</li> <li>Templately</li> <li>ElementsKit</li> </ul>                              | Kennel CBP Build Out Fort Bliss, TX — Elementor                                                                                                    | Juan Fernandez | -          | Published<br>2025/03/08 at 10:12 am |  |  |  |
| <ul> <li>Royal Addons</li> <li>Essential Addons</li> <li>UAE</li> </ul>                                               | NOAA EPZ Access Control Upgrade Santa Teresa, NM — Elementor                                                                                                  | Marketing ACG  | _          | Published<br>2025/03/24 at 3:42 pm  |  |  |  |
| <ul> <li>Appearance</li> <li>Plugins</li> <li>Users</li> <li>Tools</li> </ul>                                         | Projects — Elementor<br>Edit   Quick Edit   Trash   View   MA Duplicator   EA Duplicator   PA Duplicate   Instant Indexing: Submit Page   Edit with Elementor |                | -          | Published<br>2025/03/05 at 8:12 am  |  |  |  |
| <ul> <li>Settings</li> <li>Buttonizer</li> <li>Unlimited<br/>Elements</li> </ul>                                      | Services — Elementor                                                                                                    | Juan Fernandez | -          | Published<br>2025/02/26 at 3:55 pm  |  |  |  |
| <ul> <li>Insights</li> <li>Premium Addons<br/>for Elementor</li> <li>Collapse menu</li> </ul>                         | WOSB Add Handicap Parking Space B155 Cannon AFB, NM — Elementor                                                                                               | Juan Fernandez | -          | Published<br>2025/03/13 at 2:08 pm  |  |  |  |
|                                                                                                    | □ Title \$                                                                                                    | Author         | <b>•</b> ÷ | Date 💂                              |  |  |  |
|                                                                                                    | Bulk actions                                                                                                    |                |            |                                     |  |  |  |

https://www.acglp.com/wp-admin/post.php?post=1607&action=elementor

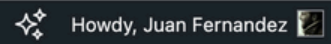

\* 🖸 🛐 🖸 🕹 🔮 🗄

## N/A

Keyword: Not Set Schema: Article Links: 순 이 ㅣ 로 이 ㅣ 足 8

#### N/A

Keyword: Not Set Schema: Article Links: & 4 ↓ ⊠ 0 ↓ ₽ 2

## N/A

Keyword: Not Set Schema: Article Links: 순 이 ㅣ ট 이 ㅣ 된 2

### N/A

Keyword: Not Set Schema: Article Links: ∂ 6 | ☑ 0 | ☑ 2

## N/A

 Keyword: Not Set

 Schema: Article

 Links: 𝔅
 𝔅
 𝔅
 𝔅
 𝔅
 𝔅
 𝔅
 𝔅
 𝔅
 𝔅
 𝔅
 𝔅
 𝔅
 𝔅
 𝔅
 𝔅
 𝔅
 𝔅
 𝔅
 𝔅
 𝔅
 𝔅
 𝔅
 𝔅
 𝔅
 𝔅
 𝔅
 𝔅
 𝔅
 𝔅
 𝔅
 𝔅
 𝔅
 𝔅
 𝔅
 𝔅
 𝔅
 𝔅
 𝔅
 𝔅
 𝔅
 𝔅
 𝔅
 𝔅
 𝔅
 𝔅
 𝔅
 𝔅
 𝔅
 𝔅
 𝔅
 𝔅
 𝔅
 𝔅
 𝔅
 𝔅
 𝔅
 𝔅
 𝔅
 𝔅
 𝔅
 𝔅
 𝔅
 𝔅
 𝔅
 𝔅
 𝔅
 𝔅
 𝔅
 𝔅
 𝔅
 𝔅
 𝔅
 𝔅
 𝔅
 𝔅
 𝔅
 𝔅
 𝔅
 𝔅
 𝔅
 𝔅
 𝔅
 𝔅
 𝔅
 𝔅
 𝔅
 𝔅
 𝔅
 𝔅
 𝔅
 𝔅
 𝔅
 𝔅
 𝔅
 𝔅

### N/A

Keyword: Not Set Schema: Article Links: ∂ 6 | ☑ 0 | ⊉ 4

## N/A

Keyword: Not Set Schema: Article Links: ∂ 12 | ☑ 0 | ☑ 3

#### N/A

Keyword: Not Set Schema: Article Links: ∂ 2 | ☑ 0 | ☑ 2

## N/A

Keyword: Not Set Schema: Article Links: 순 이 ㅣ 코 이 ㅣ 코 이

SEO Details 🌲

16 items

| • • • A Edit "  | Projects" with Elemento | + ~                                  |                |                      |                                                                                                    |
|-----------------|-------------------------|--------------------------------------|----------------|----------------------|----------------------------------------------------------------------------------------------------|
| ← → ♂ (°-;      | acglp.com/wp-admin      | /post.php?post=1607&action=elementor |                |                      |                                                                                                    |
| <b>⊨</b> + ≊    | \$                      |                                      |                | Projects 🗸 🔞         |                                                                                                    |
| Ele             | ments                   |                                      | 915-845-0007   | sales@acglp.com      | 2017 Texas Ave, El Paso, TX 79901                                                                                |
| Widgets         | Globals SEO             |                                      |                |                      | SERVICES FEDERAL INFORMATION V PROJECT                                                                           |
| Q Search Widget |                         |                                      |                | GROUP, LLC           |                                                                                                    |
|                 |                         |                                      |                |                      |                                                                                                    |
| []              |                         |                                      |                |                      |                                                                                                    |
| Container       | Grid                    |                                      | Proie          | cts Port             | folio                                                                                                    |
| - Basic         |                         |                                      |                |                      |                                                                                                    |
| T               |                         |                                      | Past performan | ice and Awarded Proj |                                                                                                    |
| Heading         | Image                   |                                      |                |                      |                                                                                                    |
| =               |                         |                                      |                |                      |                                                                                                    |
| Text Editor     | Video                   |                                      |                |                      |                                                                                                    |
|                 |                         |                                      |                |                      |                                                                                                    |
| Button          | Divider                 |                                      |                |                      | + ::: ×                                                                                                    |
| \$              | 8                       | <                                    |                | All 🐱                | Search Gallery Item                                                                                              |
| Spacer          | Google Maps             |                                      |                |                      |                                                                                                    |
|                 |                         |                                      | A.             | 5                    | Carl Carl Carl                                                                                                   |
| Icon            |                         |                                      | 1              |                      |                                                                                                    |
| ✓ General       |                         |                                      |                |                      |                                                                                                    |
|                 |                         |                                      |                |                      |                                                                                                    |
| Tabs            | Accordion               |                                      |                |                      | and the second second second second second second second second second second second second second second second |
|                 |                         |                                      |                |                      |                                                                                                    |
| Image Box       | Icon Box                |                                      |                |                      |                                                                                                    |
| 1               |                         |                                      |                |                      |                                                                                                    |
| Image Carousel  | Basic Gallery           |                                      |                |                      |                                                                                                    |
| 000             | 123                     |                                      | 2              |                      |                                                                                                    |
| Icon List       | Counter                 |                                      |                |                      |                                                                                                    |
|                 |                         | 📕 English 🗸 🗸                        | IBWC Install   | High Lighting        | Kennel CBP Build Out Fort                                                                                        |

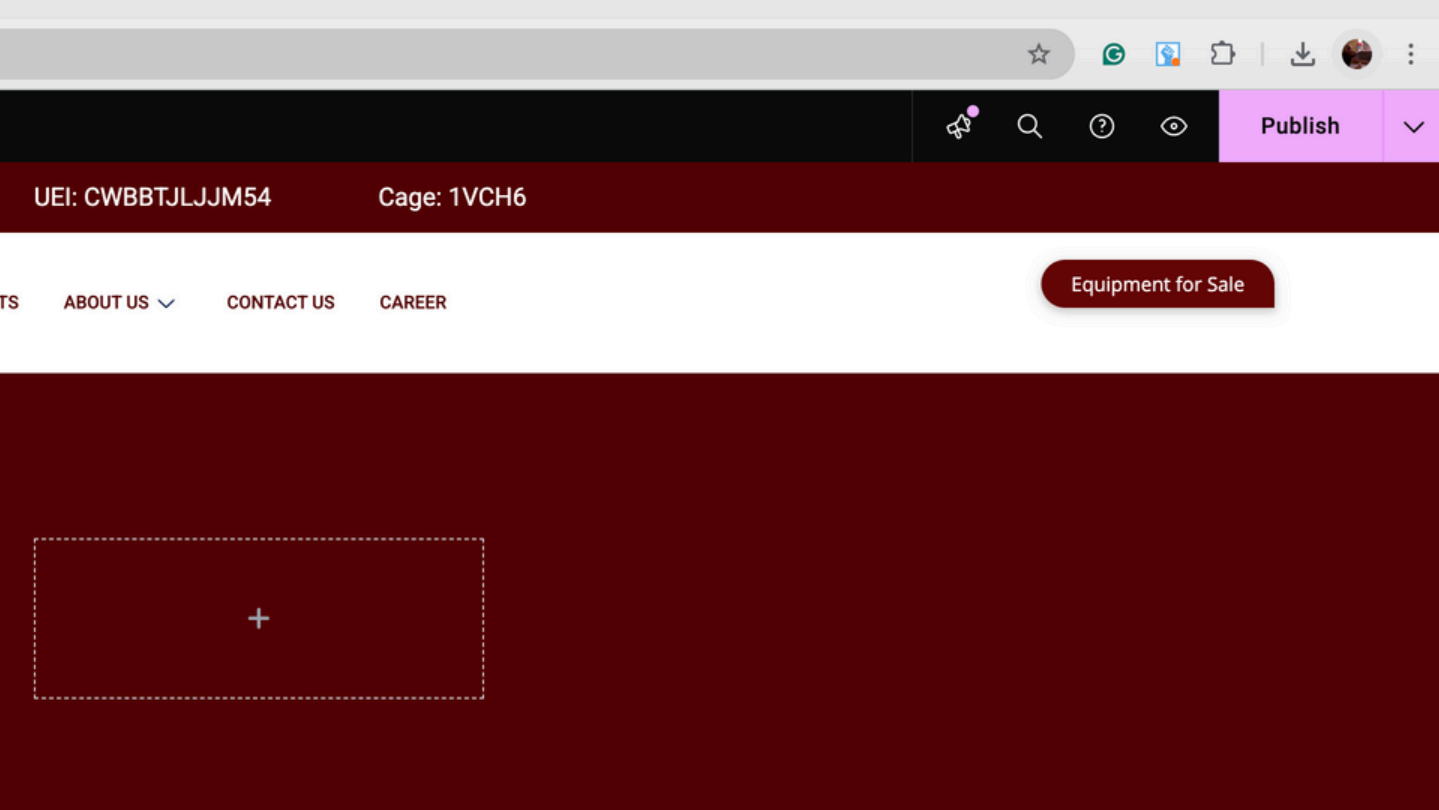

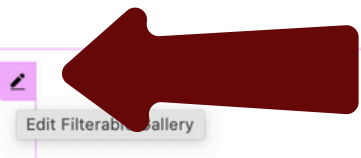

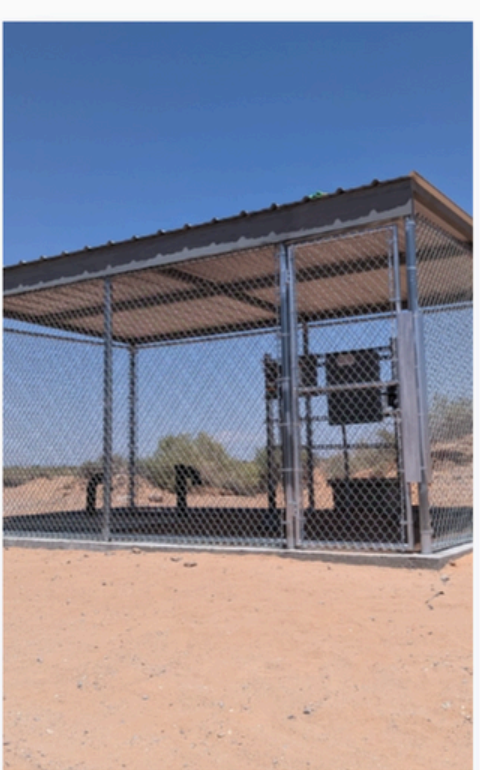

FAA CBT Fence Enclosures

| Edit "Projects" with Elemento                                                                                                    |                                     |                           |                   |                                        |
|----------------------------------------------------------------------------------------------------|-------------------------------------|---------------------------|-------------------|----------------------------------------|
| $\leftrightarrow$ $\rightarrow$ C $_{5}$ acglp.com/wp-admin                                                                                                    | post.php?post=1607&action=elementor |                           |                   |                                        |
| <b>⊨</b> + ≊ ⊗                                                                                                    |                                     |                           | Projects 🗸 🔞      |                                        |
| Edit Filterable Gallery                                                                                                    | 9'                                  | 15-845-0007 sales         | @acglp.com        | 2017 Texas Ave, El Paso, TX 79901      |
| Image: Content         Image: Content         Image: |                                     |                           |                   | SERVICES FEDERAL INFORMATION V PROJECT |
| ✓ Settings                                                                                                    |                                     | COMMUNICATIONS GROUP, LLC | c                 |                                        |
| Items to show 6                                                                                                    |                                     |                           |                   |                                        |
| Animation Duration (ms) 500                                                                                                    |                                     |                           |                   |                                        |
| Columns 🖵 3 💌                                                                                                    |                                     | Project                   | s Port            | folio                                  |
| Grid Style Grid 👻                                                                                                    |                                     | ·····                     |                   |                                        |
| Image Height 500                                                                                                    |                                     | Past performance an       | nd Awarded Projec | cts                                    |
| Layout Search & Filter -                                                                                                    |                                     |                           |                   |                                        |
| Search Full Gallery ? No                                                                                                    |                                     |                           |                   |                                        |
| Not Found Text No Items Found                                                                                                    |                                     |                           |                   |                                        |
| Title Clickable Enable                                                                                                    |                                     |                           |                   |                                        |
| Image Clickable Enable                                                                                                    |                                     |                           |                   |                                        |
| Show Popup Caption Hide                                                                                                    |                                     |                           |                   | + ::: ×                                |
| Full Image Action                                                                                                    |                                     |                           | 6                 |                                        |
|                                                                                                    |                                     |                           | All 🗸             | Search Gallery Item                    |
| Filterable Controls                                                                                                    |                                     |                           |                   |                                        |
| Gallery Items                                                                                                    |                                     |                           |                   |                                        |
| ► Load More Button                                                                                                    |                                     | Ŕ                         |                   |                                        |
| Go Premium for More Features                                                                                                    |                                     |                           |                   | TELE A                                 |
| MA Wrapper Link                                                                                                    |                                     |                           |                   |                                        |
| <ul> <li>Global Tooltip</li> </ul>                                                                                                    |                                     |                           |                   |                                        |
| O Wrapper Link                                                                                                    |                                     |                           |                   |                                        |
| A Need Help (?)                                                                                                    |                                     |                           |                   |                                        |
|                                                                                                    | English ~                           | IBWC Install High L       | Lighting          | Kennel CBP Build Out Fort              |

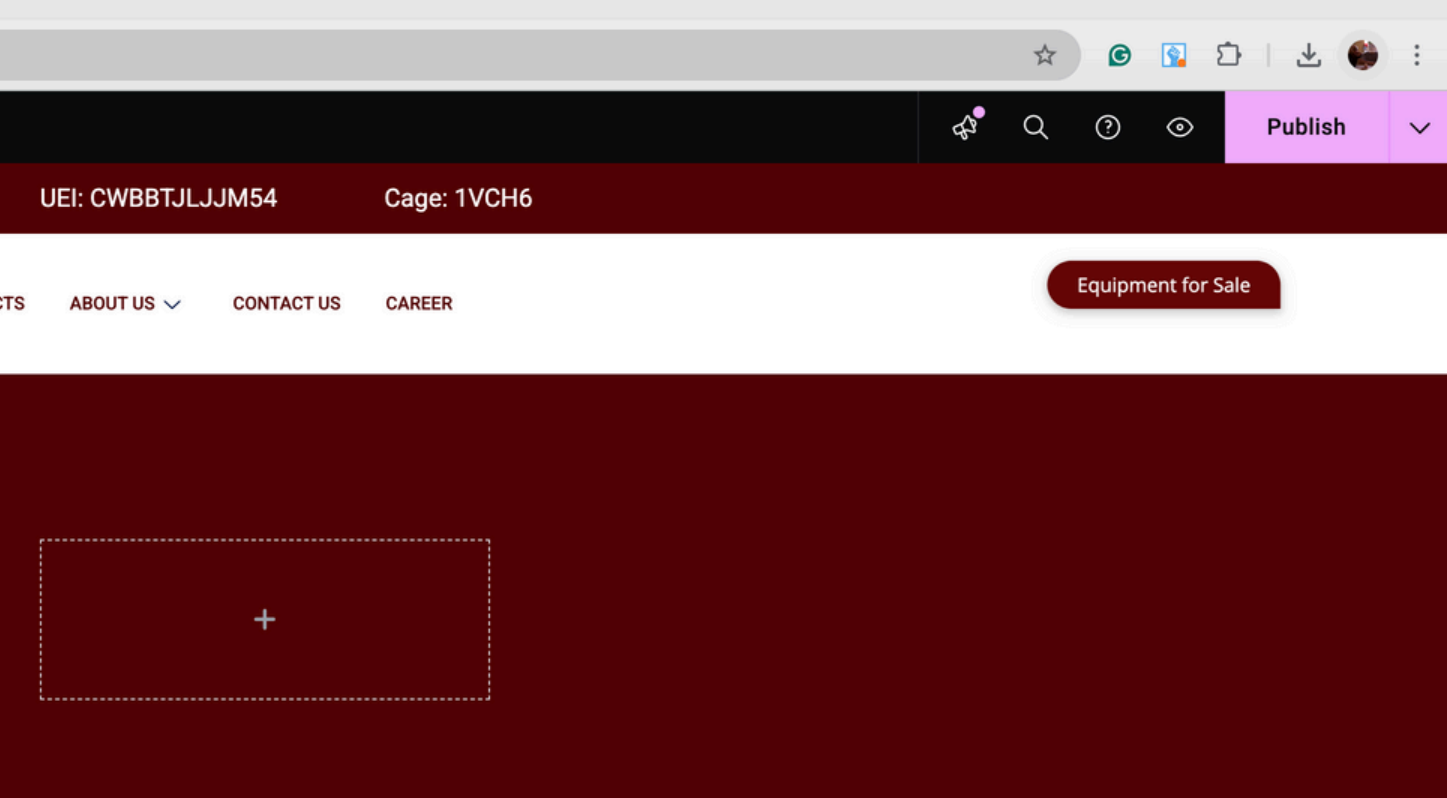

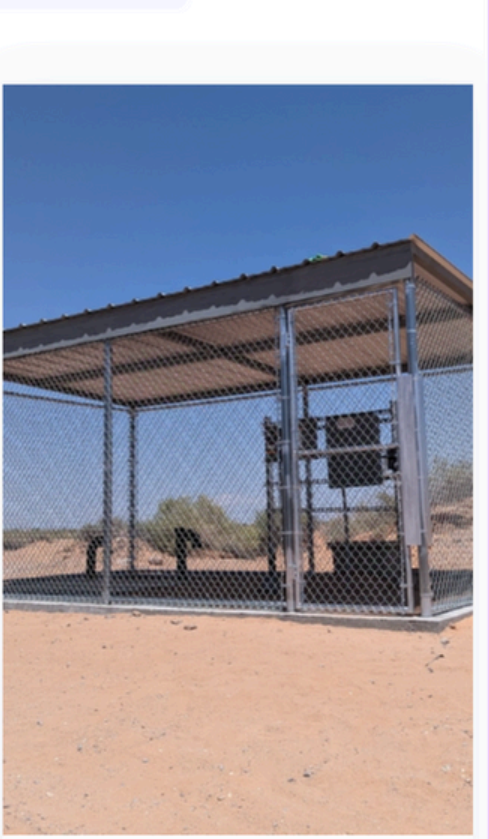

FAA CBT Fence Enclosures

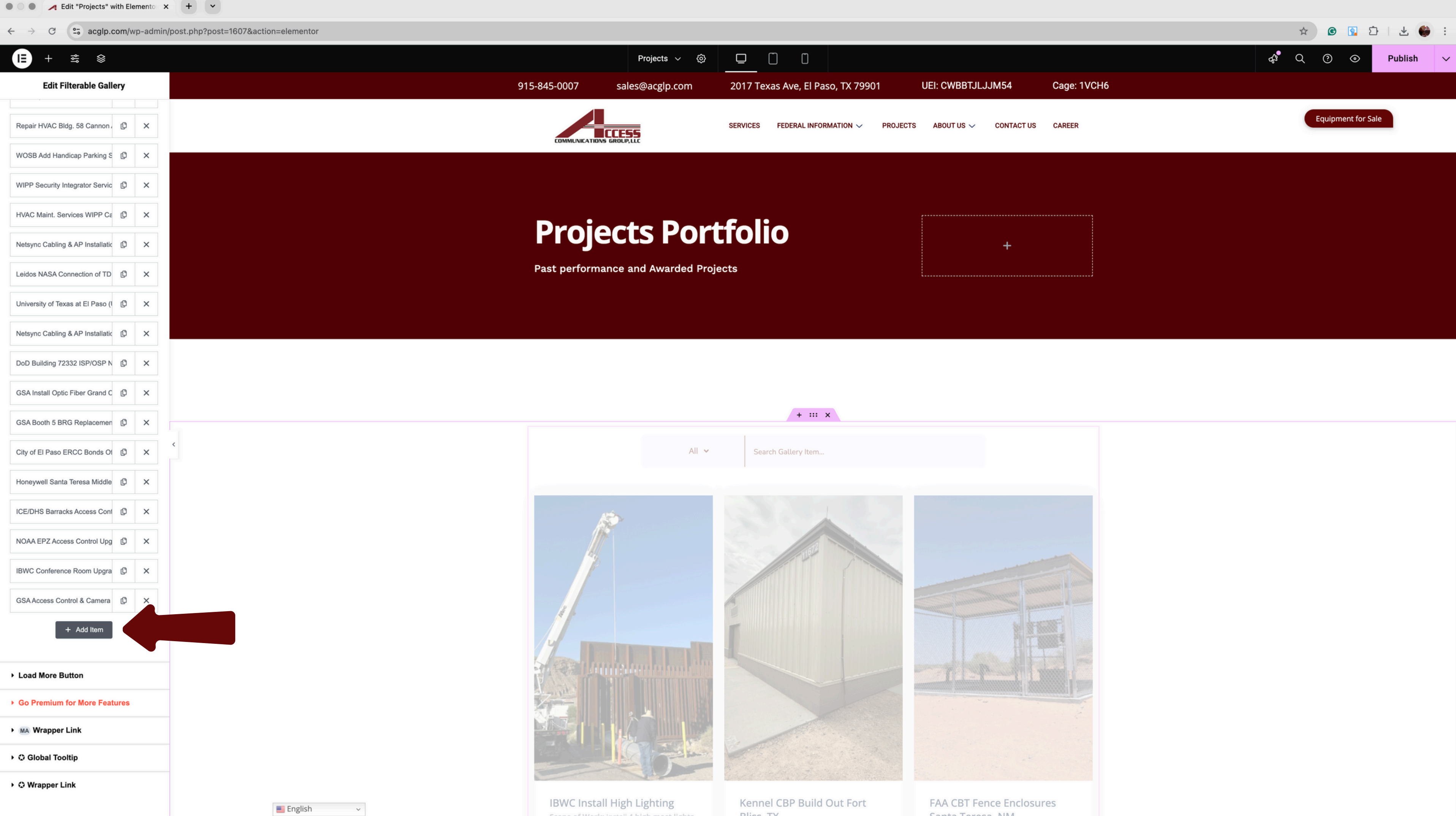

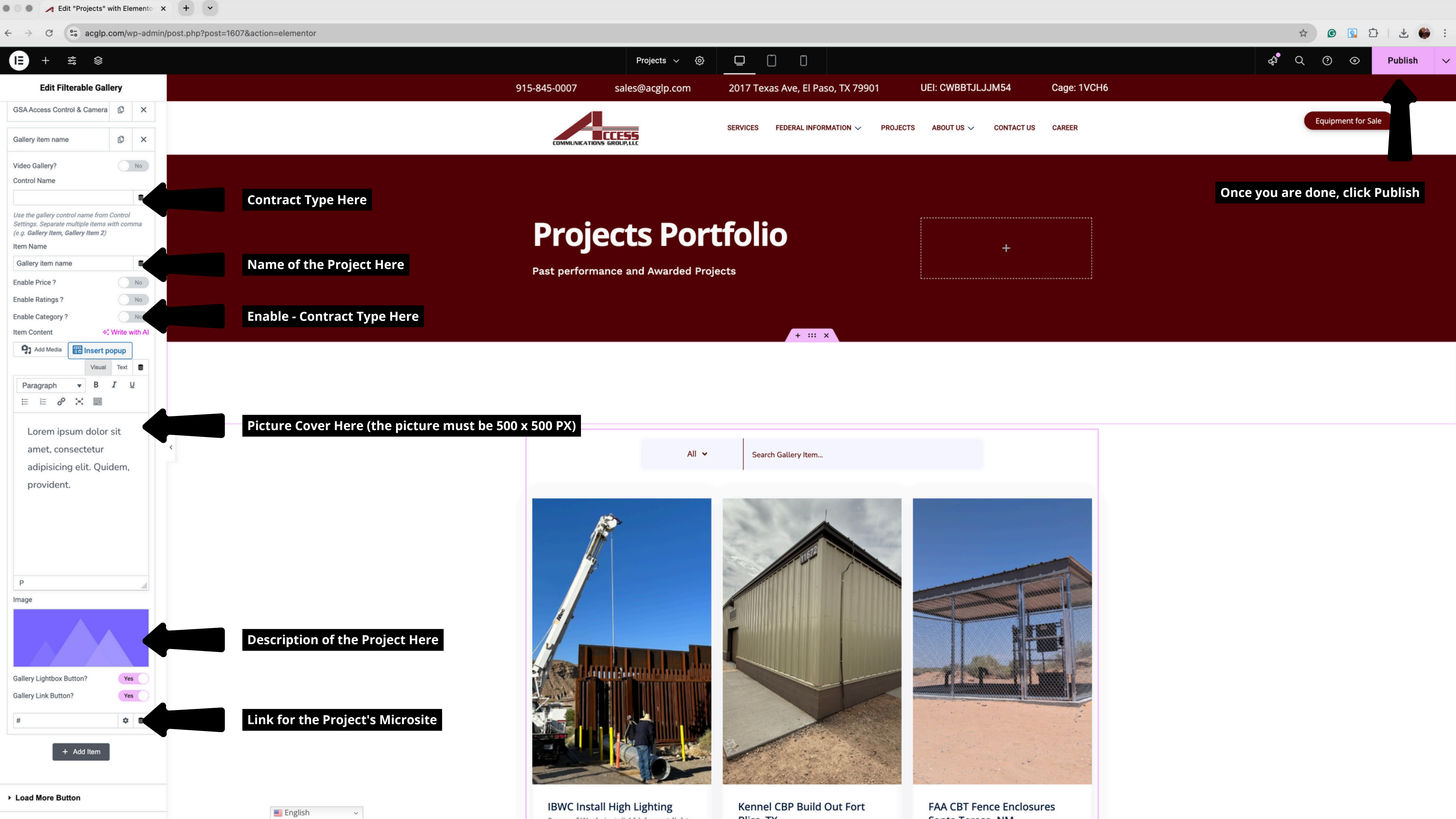

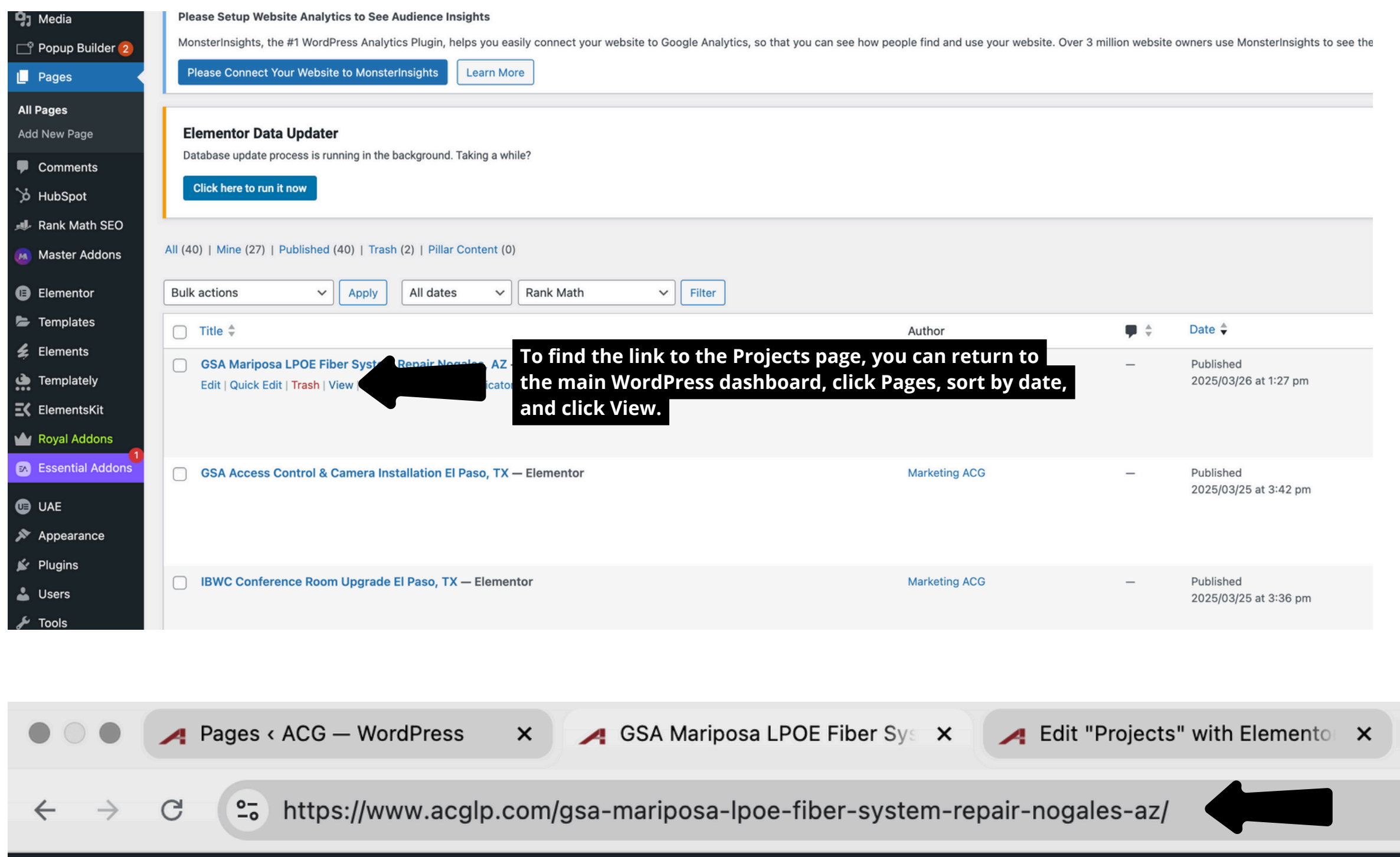

Copy the page URL into the Gallery Link Button section.

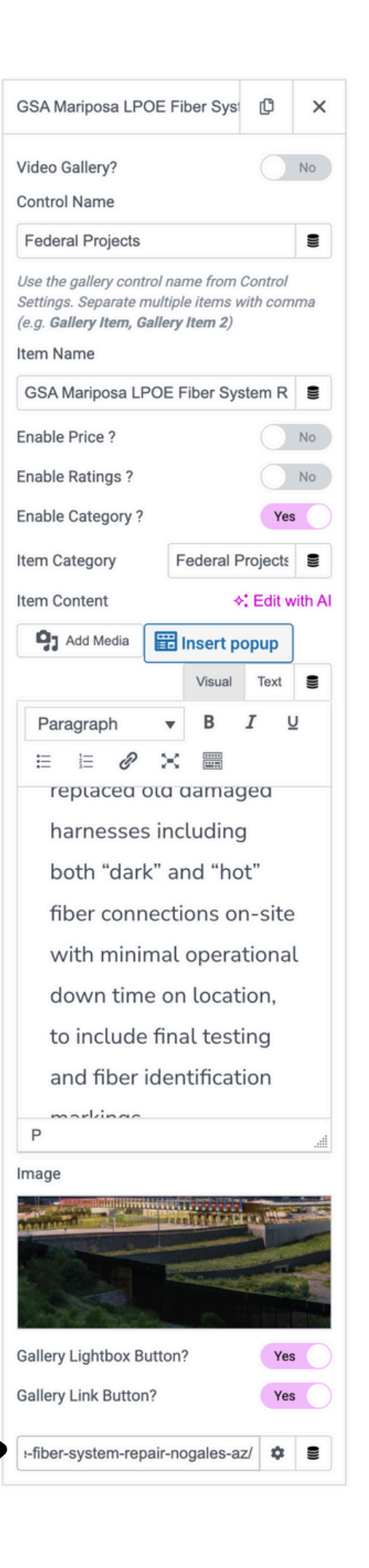

#### Federal Projects 🗸

Mariposa

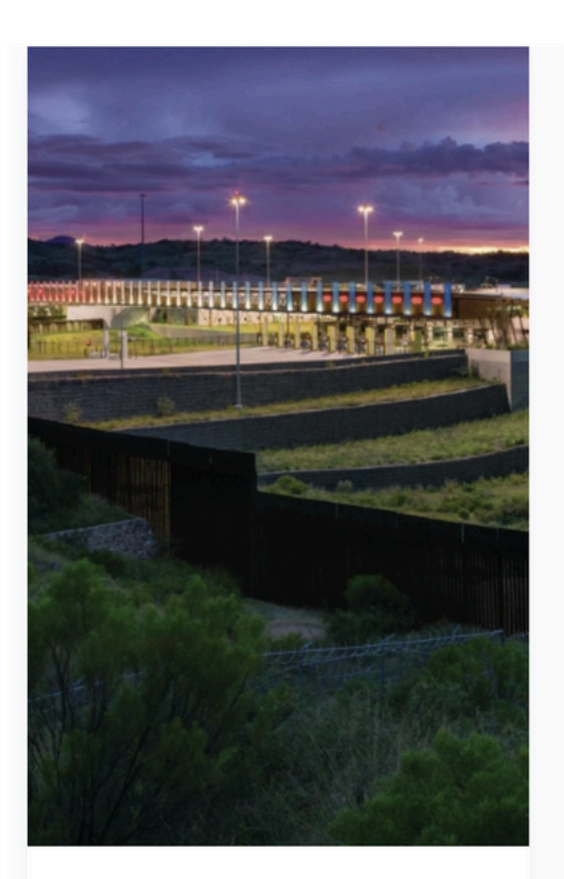

#### GSA Mariposa LPOE Fiber System Repair Nogales, AZ

GSA Mariposa LPOE Fiber System Repair Nogales, AZ: ACG provided the labor, material, on-site management and consumables to complete this project. ACG pre-builded and tested new pigtail harnesses off-site prior to arrival at GSA - Mariposa port of entry facility. Technicians replaced old damaged harnesses including both "dark" and "hot" fiber connections on-site with minimal operational down time on location, to include final testing and fiber identification markings.

# Projects page, under the name or category.

Once the project is complete, you can find it on the

## **Important Notes:**

All images must be square, preferably 500x500 px, to ensure consistency with the images already on the site.

Create the project microsite before updating the Projects page.

It's important to always click **Publish** or **Save** on any changes you make to avoid losing progress.